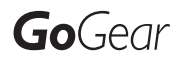

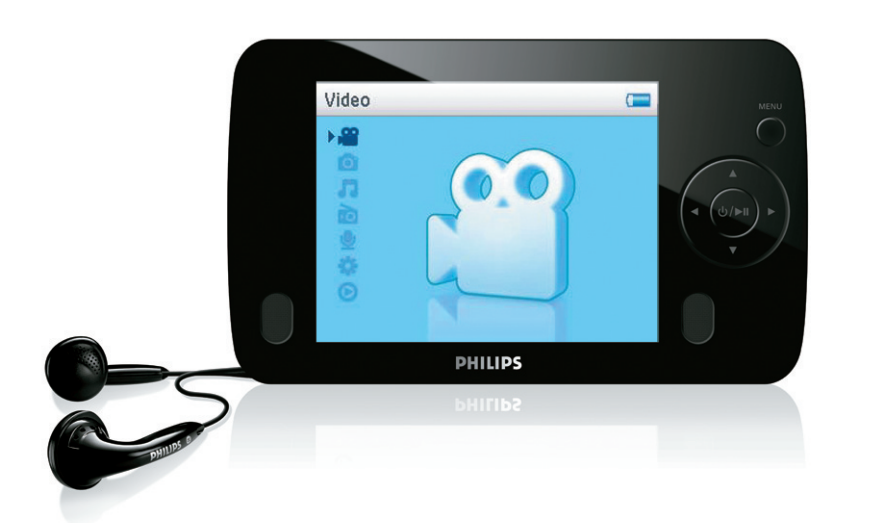

SA6125

SA6145

SA6185

www.philips.com/welcome

Audio-video speler

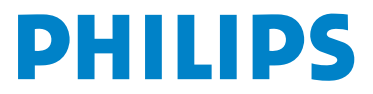

# Hulp nodig?

## Ga naar www.philips.com/welcome

waar u toegang heeft tot uitgebreide documentatie, waaronder een gebruiksaanwijzing, een handleiding in flash, de nieuwste software-upgrades, en antwoorden op veelgestelde vragen.

# Inhoud

| 1              | Belangrijke veiligheidsvoorschiften                                                                                          | 3        |
|----------------|----------------------------------------------------------------------------------------------------|----------|
| 2              | Uw nieuwe speler                                                                                                    | 7        |
| 2.1            | What is meegeleverd                                                                                                    | 7        |
| 2.2            | Registreer uw product                                                                                                    | 7        |
| 3              | Beginnen                                                                                                    | 8        |
| 3.1            | Överzicht van bedieningstoetsen en aansluitingen                                                                             | 8        |
| 3.2            | Hoofdmenu                                                                                                    | 9        |
| 3.3            | Installeren                                                                                                    | 9        |
| 3.4            | Aansluiten en opladen                                                                                                    | 10       |
| 3.4.1          | Gebruik de meegeleverde USB-kabel                                                                                            | 10       |
| 3.4.2          | Batterijniveau-indicator                                                                                                    | 11       |
| 3.5            | Overzetten muziek en afbeeldingen                                                                                            | 11       |
| 3.6            | Video overzetten                                                                                                    | 12       |
| 3.7            | Genieten                                                                                                    | 13       |
| 3.7.1          | In- en uitschakelen                                                                                                    | 13       |
| 3.7.2          | Gebruik van het menu                                                                                                    | 13       |
| 3.7.3          | Schultslot                                                                                                    | 13       |
| 4              | Foto's en muziek organiseren en overzetten i                                                                                 | met      |
|                | Windows Media Player 11                                                                                                    | 14       |
| 4.1            | Opmerking over Windows Media Player 11                                                                                       | 14       |
| 4.1.1          | Alvorens Windows Media Player 11 te installeren (optioneel)                                                                  | 15       |
| 4.1.2          | Installeren van Windows Media Player 11                                                                                      | 16       |
| 4.1.3          | l'erugkeren naar de vorige versie van vvindows Media Player<br>Meer informatie over het herstellen van een vorige versie van | 19       |
| 1. 1 . 1       | Windows Media Player                                                                                                    | 20       |
| 4.2            | Muziek en afbeeldingen overzetten                                                                                            | 20       |
| 4.2.1          | Muziek en foto's toevoegen aan de Windows Media Player-<br>mediabibliotheek                                                  | 21       |
| 4.2.2          | Schakelen tussen muziek- en fotobibliotheek in Windows Media                                                                 | a Player |
| 423            | en uw speler<br>Bip songs van een ed                                                                                         | 22       |
| 4.2.4          | Muziek online kopen                                                                                                    | 25       |
| 4.3            | De inhoud van de Windows Media met uw speler                                                                                 |          |
|                | synchroniseren                                                                                                    | 26       |
| 4.3.1          | Uw speler instellen                                                                                                    | 26       |
| 4.3.2          | Schakelen tussen automatisch en handmatig synchroniseren                                                                     | 27       |
| 4.3.3          | Bestanden met prioriteit automatische synchroniseren                                                                         | 27       |
| 4.3.4          | Shuffle sync bestanden op uw speler handmatig                                                                                | 28       |
| 4.3.6          | Bestanden van uw speler naar uw computer overzetten                                                                          | 31       |
| 4.4            | Beheer van Windows Media Player Playlist                                                                                     | 31       |
| 4.4.1          | Een normale playlist aanmaken                                                                                                | 31       |
| 4.4.2          | Een automatische afspeellijst aanmaken                                                                                       | 32       |
| 4.4.3<br>4 4 4 | Een atspeellijst bewerken<br>Afspeellijst paar uw speler overzetten                                                          | 33<br>34 |
| 1. 1. 1        |                                                                                                    | 57       |

# Inhoud

| 4.5            | Uw bestanden en afspeellijsten beheren in Windows<br>Media Player                                                                       | 35         |
|----------------|----------------------------------------------------------------------------------------------------|------------|
| 4.5.1<br>4.5.2 | Muziek of foto's zoeken met Windows Media Player<br>Bestanden en playlists verwijderen uit de Windows Media Player-<br>mediabibliotheek | 35         |
| 4.5.3          | Bestanden en playlists van uw speler verwijderen                                                                                        | 35         |
| 4.5.4          | Albumkunst toevoegen of veranderen                                                                                                    | 36         |
| 4.5.6          | Uw speler formatteren met Windows Media Player                                                                                          | 38         |
| 5              | Gedetailleerde aanwijzingen                                                                                                    | 39         |
| 5.1            | Muziekmodus                                                                                                    | 39         |
| 5.1.1          | Bedieningstoetsen                                                                                                    | 39         |
| 5.1.2          | Uw muziek zoeken<br>Weergevestand                                                                                                    | 40<br>∡1   |
| 5.1.5          | Faualizer (geluidsinstellingen)                                                                                                    | 41         |
| 5.2            | Playlist on the go                                                                                                    | 42         |
| 531            | Song aan de plavlist on the go toevoegen                                                                                                | 42         |
| 5.3.2          | Playlists on the go afspelen                                                                                                    | 42         |
| 5.3.3          | Playlist on the go toevoegen                                                                                                    | 42         |
| 5.3.4          | Playlist on the go wissen                                                                                                    | 42         |
| 5.4            | Andere playlists                                                                                                    | 43         |
| 5.4.1          | Playlist van uw speler verwijderen                                                                                                    | 43         |
| 5.4.2          | VVordt nu afgespeeld / Laatst afgespeeld                                                                                                | 43         |
| <b>J.J</b>     | VIGEO S<br>Zaale www.video.'a                                                                                                    | 44         |
| 5.5.1          | ZOEK UW VIGEO S<br>Bedieningstoetsen                                                                                                    | 44         |
| 5.5.3          | Weergave hervatten                                                                                                    | 45         |
| 5.6            | Foto's                                                                                                    | 46         |
| 5.6.1          | Foto's van uw computer naar uw speler overzetten                                                                                        | 46         |
| 5.6.2          | Foto's van uw speler naar uw computer overzetten                                                                                        | 46         |
| 5.6.3          | Foto's op uw speler vinden                                                                                                    | 47         |
| 5.7            | Bestanden wissen                                                                                                    | 4/         |
| 5.8            | Opnames                                                                                                    | 48         |
| 5.8.1          | Opnames afspelen                                                                                                    | 48         |
| 5.8.2<br>5.8.3 | vvissen van uw opnames<br>Opname uploaden naar uw computer                                                                              | 49         |
| 59             | Radio                                                                                                    | 49         |
| 5.9.1          | Selecteer uw FM regio                                                                                                    | 49         |
| 5.9.2          | Automatische afstemmen                                                                                                    | 50         |
| 5.9.3          | Op een voorkeurzenden afstemmen                                                                                                    | 50         |
| 5.10           | Instellingen                                                                                                    | 51         |
| 5.11           | Databestanden op uw speler opslaan                                                                                                    | 52         |
| 6              | Uw speler bijwerken                                                                                                    | 53         |
| 6.1            | Handmatig controleren of uw firmware nog up-to-dat                                                                                      | e is<br>53 |
| 7              | Veel gestelde vragen                                                                                                    | 54         |
| 8              | Technische gegevens                                                                                                    | 57         |
| 9              | Glossarium                                                                                                    | 59         |

# I Belangrijke veiligheidsvoorschiften

# Algemeen onderhoud

#### Om schade of storingen te voorkomen:

- Het toestel niet blootstellen aan warmtebronnen zoals verwarmingsapparatuur of aan direct zonlicht.
- · Laat uw speler niet vallen en laat geen voorwerpen op uw speler vallen.
- De speler niet aan water blootstellen. De hoofdtelefoonaansluiting of het batterijvak niet aan water blootstellen om mogelijk schade te voorkomen.
- Geen schoonmaakmiddelen gebruiken die alcohol, ammoniak, benzine of schuurmiddelen bevatten omdat hierdoor het apparaat beschadigd kan worden.
- · Gebruik van mobiele telefoons in de nabijheid van het toestel kan storing veroorzaken.
- Maak een reservekopie van uw bestanden. Altijd een kopie van de originele bestanden die u hebt gedownload naar het apparaat beschikbaar houden. Philips is niet verantwoordelijk voor gegevensverlies door beschadiging van het apparaat of door het onleesbaar worden van de vaste schijf.
- Uw bestanden alleen via de meegeleverde muzieksoftware beheren (overzetten, wissen, enz.) om problemen te voorkomen!

#### Informatie over de werktemperatuur en de opslagtemperatuur

- Gebruik het apparaat bij temperaturen tussen 0 en 35° C (32 tot 95° F).
- Het apparaat niet blootstellen aan temperaturen onder -20 of boven 45° C (-4 tot 113° F).
- Bij lagere temperaturen gaat de batterij van het apparaat minder lang mee.

#### Vervangende onderdelen/ accessores

Ga naar www.philips.com/support, of neem contact op met onze klantenservice (het telefoonnummer vindt u op de eerste pagina van deze gebruikershandleiding) om vervangende onderdelen/ accessoires te bestellen.

# Bescherm uw gehoor

#### Luister met een redelijk volume.

- Het gebruik van een hoofdtelefoon met hoog volume kan uw gehoor beschadigen. Dit toestel kan geluid met een uiterst hoog volume opwekken dat schade aan het gehoor kan veroorzaken, zelfs bij gebruik van minder dan een minuut. Het hogere geluidsniveau dat beschikbaar is op dit toestel is voor degenen die slechthorend zijn.
- Het geluidsniveau kan misleidend zijn. Na verloop van tijd kan uw gehoor zich "aanpassen" aan een hoger volumeniveau. Het volume dat na verloop van tijd "normaal" lijkt te zijn, kan feitelijk te hoog en schadelijk zijn voor het gehoor. Zet om dit te voorkomen het volume op een veilig niveau voordat uw gehoor zich aanpast, en houd deze instelling aan.

#### Het bepalen van een veilig geluidsniveau:

- Stel het volume op een laag niveau in.
- Het volume geleidelijk verhogen totdat u het geluid duidelijk en zonder vervorming goed kunt horen.

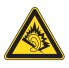

#### Beperk het luisteren tot redelijke periodes:

- Langdurig gebruik, ook bij een "veilig" geluidsniveau, kan het gehoor beschadigen.
- · Beperk het gebruik van uw toestel, en onderbreek het luisteren regelmatig.

#### Neem de volgende richtlijnen in acht bij het gebruik van uw hoofdtelefoon.

- Luister bij redelijke volumes en beperk het gebruik tot redelijke periodes.
- Zorg ervoor het volume niet te verhogen als uw gehoor zich aanpast.
- Het volume niet dusdanig verhogen dat uw omgevingsgeluiden niet te horen zijn.
- Neem voorzichtigheid in acht of onderbreek het gebruik tijdelijk in situaties die mogelijk gevaar opleveren.
- De hoofdtelefoon niet gebruiken bij het besturen van een voertuig, fiets, skateboard, en dergelijk; dit kan verkeersgevaarlijk zijn en is in sommige gevallen illegaal.

#### Belangrijk (voor modellen met meegeleverde hoofdtelefoon):

Philips garandeert uitsluitend dat de originele hoofdtelefoon die wordt meegeleverd voldoet aan de normen inzake maximaal geluidsniveau zoals voorgeschreven door de regelgevende instanties. Als de originele hoofdtelefoon vervangen moet worden, raden wij u aan een identiek origineel model van Philips te bestellen bij uw dealer.

# Copyrightinformatie

Alle handelsnamen en producten waarnaar wordt verwezen zijn het servicemerk, handelsmerk of de gedeponeerde handelsmerken van hun respectievelijke eigenaren.

Ongeoorloofde duplicatie en distributie van opnames die vanaf een CD of het internet zijn gedownload is schending van het auteursrecht en internationale verdragen.

Het zonder toestemming vervaardigen van kopieën van auteursrechtelijk beschermde werken, inclusief computer bestanden, bestanden, uitzendingen en geluidsopnames, kan een inbreuk op auteursrechten en een strafbaar feit zijn. De apparatuur dient niet voor dergelijke doeleinden gebruikt te worden.

Dit product wordt beschermd door bepaalde intellectuele eigendomsrechten van Microsoft Corporation. Het is verboden dergelijke technologie buiten dit product te gebruiken of te distribueren zonder licentie van Microsoft of van een erkende dochteronderneming van Microsoft.

Providers van content gebruiken de technologie van Digital Rights Management voor Windows Media ("WM-DRM") waarmee dit apparaat is uitgerust, ter bescherming van de integriteit van hun content ("Veilige Content") zodat hun intellectuele eigendom, inclusief het auteursrecht, in die content niet oneigenlijk wordt gebruikt. Dit apparaat maakt gebruik van WM-DRM-Software ("WM-DRM-Software") om Veilige Content af te spelen. Als de beveiliging van de WM-DRM-Software in dit apparaat wordt omzeild, kan Microsoft (uit eigen beweging of op verzoek van de eigenaars van Veilige Content ("Eigenaars van Veilige Content")) besluiten tot intrekking van de rechten van WM-DRM-Software om nieuwe licenties te verkrijgen voor het kopiëren, weergeven en/of afspelen van Veilige Content. Als gevolg van intrekking is het mogelijk dat Veilige Content die u eerder op uw apparaat hebt opgeslagen, niet door uw apparaat kan worden doorgegeven, opgeslagen, gekopieerd, weergegeven en/of afgespeeld. Intrekking heeft geen gevolgen voor de mogelijkheid van WM-DRM-Software om niet-beveiligde content af te spelen. Er wordt een lijst met ingetrokken WM-DRM-Software naar uw apparaat verzonden als u een licentie voor Veilige Content van internet of een pc wilt downloaden. Microsoft kan in verband met een dergelijke licentie ten behoeve van Eigenaars van Veilige Content ook intrekkingslijsten naar uw apparaat downloaden, waardoor u geen Veilige Content op uw apparaat kunt kopiëren, weergeven en/of afspelen.

In geval van intrekking zal Philips proberen software-updates te verstrekken om de mogelijkheid van uw apparaat tot het doorgeven, opslaan, openen, kopiëren, weergeven en/of afspelen van Veilige Content geheel of gedeeltelijk te herstellen. De mogelijkheid tot het verstrekken van dergelijke updates berust echter niet uitsluitend bij Philips. Philips geeft geen garantie dat dergelijke software-updates na intrekking verkrijgbaar zullen zijn. Als dergelijke updates niet verkrijgbaar zijn, kan uw apparaat geen Veilige Content doorgeven, opslaan, kopiëren, weergeven en/of afspelen - ook geen Veilige Content die u eerder op uw apparaat hebt opgeslagen.

Verder is het mogelijk dat, zelfs indien dergelijke software-updates verkrijgbaar zijn, uw apparaat eerder opgeslagen Veilige Content niet kan doorgeven, opslaan, kopiëren, weergeven en/of afspelen. In sommige gevallen kunt u de content van de pc overzetten. In andere gevallen kan het zijn dat u eerder gekochte Veilige Content opnieuw moet aanschaffen.

Samenvattend: Microsoft, Eigenaars van Veilige Content en distributeurs van Veilige Content kunnen de toegang tot Veilige Content weigeren of beperken. Zij kunnen ook de mogelijkheid van uw apparaat ongedaan maken tot het doorgeven, opslaan, kopiëren, weergeven en/of afspelen van Veilige Content, zelfs als u die al betaald en verkregen hebt. Zij hebben noch uw toestemming noch de toestemming of goedkeuring van Philips nodig voor het weigeren, tegenhouden of anderszins beperken van uw toegang tot Veilige Content, of voor het ongedaan maken van de mogelijkheid van uw apparaat tot het doorgeven, opslaan, openen, kopiëren, weergeven en/of afspelen van Veilige Content. Philips geeft geen garantie dat u Veilige Content kunt doorgeven, opslaan, openen, kopiëren, weergeven en/of afspelen.

Het PlaysForSure-, Windows Media- en Windows-logo zijn handelsmerken of gedeponeerde handelsmerken van Microsoft Corporation in de Verenigde Staten en/of andere landen.

# Loggen van gegevens

Philips wil de kwaliteit van uw product voortdurend verbeteren, zodat u nog meer van uw product kunt genieten. Om het gebruik van dit apparaat in kaart te brengen, logt dit apparaat informatie/gegevens in het niet-vluchtige geheugengedeelte van dit apparaat. Deze gegevens worden gebruikt om fouten of problemen te identificeren en detecteren die u als gebruiker kunt ervaren tijdens het gebruik van het apparaat. De opgeslagen gegevens hebben betrekking op ondermeer de duur van afspelen in muziekmodus, duur van afspelen in radiomodus, hoeveel keer de batterij bijna leeg was, enz. De geregistreerde gegevens bevatten geen informatie over de inhoud of media die op het apparaat gebruikt worden of de bronnen vanwaar gedownload wordt. De opgeslagen gegevens op het apparaat worden ALLEEN opgehaald en gebruikt als de gebruiker het apparaat terugbrengt naar een onderhoudspunt van Philips en ALLEEN om het opsporen en voorkomen van defecten te vereenvoudigen. De opgeslagen gegevens worden direct beschikbaar gesteld aan de gebruiker als hij hierom vraagt.

# Hergebruik van uw oude product

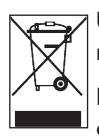

Uw product is ontworpen met en vervaardigd van kwalitatief hoogwaardige materialen en onderdelen, welke gerecycled en opnieuw gebruikt kunnen worden.

Producten die voorzien zijn van een symbool met een doorgestreepte afvalcontainer op wieltjes vallen onder EU-richtlijn 2002/96/EC.

Laat u voorlichten over de manier waarop elektrische en elektronische producten in uw regio gescheiden worden ingezameld.

Neem bij het verwijderen van oude producten de lokale wetgeving in acht, en plaats deze niet bij het gewone huishoudelijke afval. Als u oude producten op de juiste wijze verwerkt, dan voorkomt u negatieve gevolgen voor het milieu en de volksgezondheid.

# **Modificaties**

Modificaties die niet door de fabrikant zijn geauthoriseerd kunnen tot gevolg hebben dat het recht om dit toestel te gebruiken vervalt.

# Mededeling voor Europese Unie

Dit apparaat voldoet aan de radio-ontstoringseisen van de Europese Unie.

# 2 Uw nieuwe speler

Met deze nieuwe speler kunt u het volgende doen:

- Video (WMV) afspelen
- MP3- en WMA-bestanden afspelen
- Album kunst
- · Foto's bekijken
- FM radio
- Spraakopname
- · Ingebouwde luidsprekers

# 2.1 What is meegeleverd

De volgende accessoires zijn met uw speler meegeleverd:

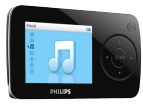

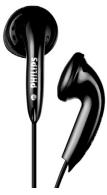

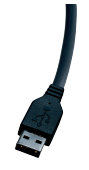

USB-kabel

Speler

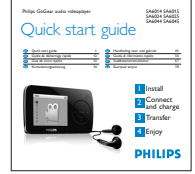

Gids voor een snelle start

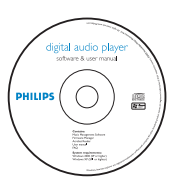

Hoofdtelefoon

Cd-rom met Windows Media Player 11, Philips Device Manager, MediaConverter for Philips, Gebruikershandleiding en Veel gestelde vragen

# 2.2 Registreer uw product

Wij raden u sterk aan uw product te registreren om toegang te krijgen tot gratis upgrades. Ga naar www.philips.com/welcome om uw product te registreren, zodat wij u kunnen informeren als nieuwe updates beschikbaar komen.

# 3 Beginnen

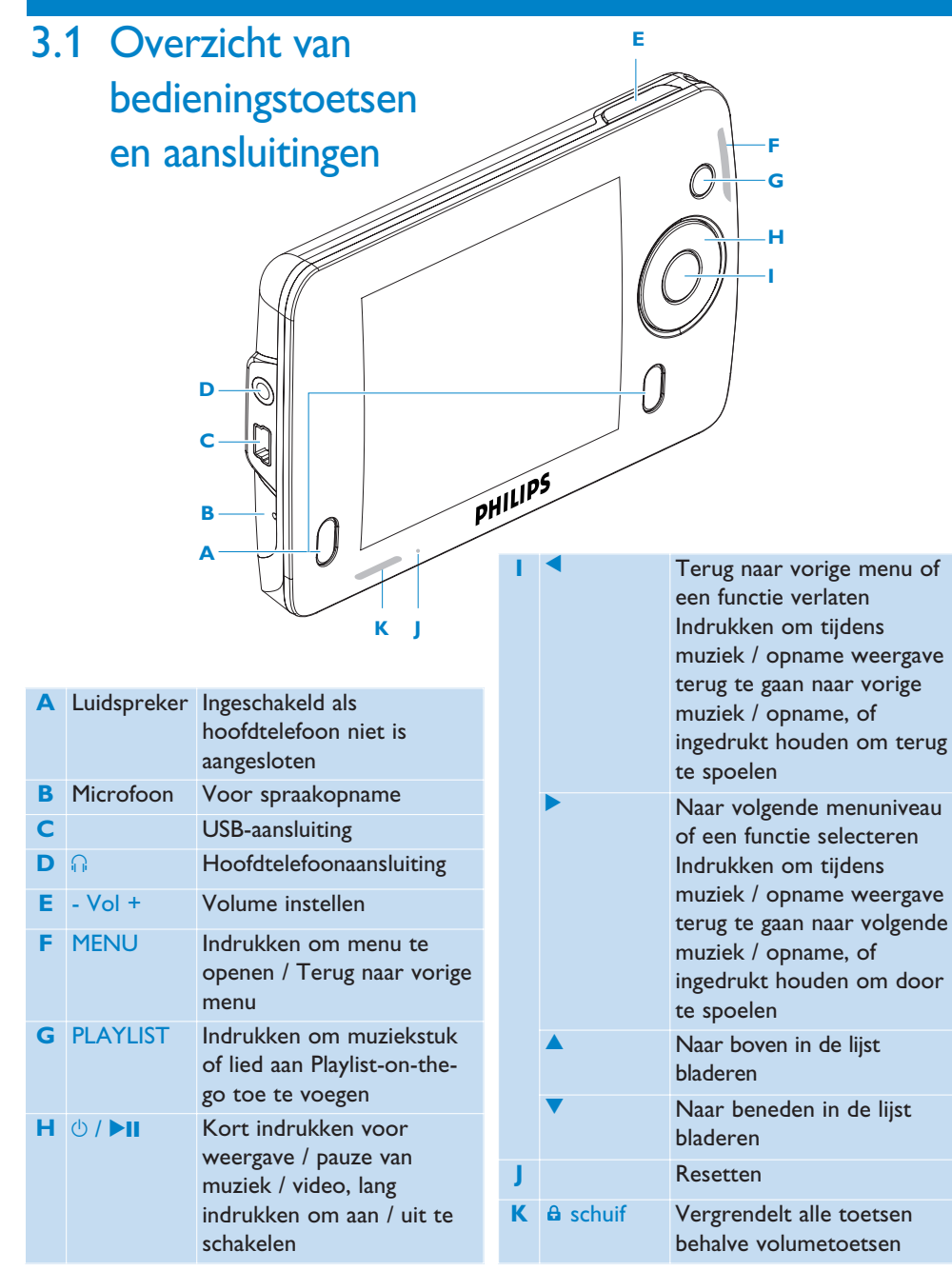

# 3.2 Hoofdmenu

| Menu              | Functie                                      |
|-------------------|----------------------------------------------|
| 🖀 Video's         | Uw video's bekijken                          |
| 👩 Foto's          | Foto's bekijken                              |
| n Muziek          | Weergave van uw digitale muziek              |
| 📷 Radio           | Luisteren naar FM radio                      |
| 👲 Opnames         | Opnames maken of beluisteren                 |
| 🔅 Instellingen    | Voorkeurinstellingen van uw speler instellen |
| 💿 Speelt nu af    | Ga naar weergave-display                     |
| Laatst afgespeeld | Weergave hervatten                           |

# 3.3 Installeren

**Belangrijk** Niet vergeten de software op de meegeleverde cd te installeren alvorens uw speler aansluiten.

#### Systeemeisen:

- Windows XP (SP2 of hoger) of Vista
- Pentium III 800MHz processor of hoger
- 256MB RAM
- 200MB ruimte op hard schuif
- Internetaansluiting (aanbevolen)
- Microsoft Internet Explorer 6.0 of hoger
- · Cd-rom drive
- USB-aansluiting

#### Belangrijk Deze software vereist gebruik van Windows XP Service Pack 2.

Als dit niet op uw pc geïnstalleerd is, wordt u gevraagd het Service Pack te installeren. Installeer het Service Pack en de andere software alvorens het toestel aan te sluiten.

Dit is uiterst belangrijk om te verzekeren dat uw speler goed werkt als hij op de pc wordt angesloten.

- 1 Plaast de cd-rom die met de speler is meegeleverd in het cd-rom station van uw pc.
- 2 Volg de aanwijzingen op het scherm voor het installeren van de Windows Media Player, MediaConverter for Philips en Philips Device Manager.
- 3 Als het installatieprogramma niet automatische start, zoek op de cd met de **Windows** Verkenner naar het bestand dat eindigt op .exe en dubbelklik het bestand.

Uw cd kwijt? Geen nood, u kunt de inhoud van de cd downloaden van www.philips.com/support.

# 3.4 Aansluiten en opladen

De speler wordt opgeladen als deze op de pc wordt aangesloten.

# 3.4.1 Gebruik de meegeleverde USB-kabel

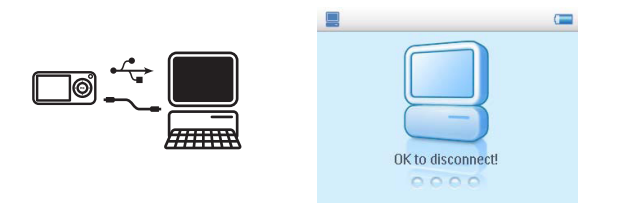

Sluit voor het opladen en overzetten van data de meegeleverde USB-kabel aan op de pc. Uw pc moet echter ingeschakeld zijn en een hi-power vermogen hebben om op te kunnen laden.

| Opmerking                                                                                 |
|-------------------------------------------------------------------------------------------|
| De speler tenminste 5 uren opladen alvorens hem de eerste keer te gebruiken.              |
| De batterij* is volledige geladen (100%) in 4 uren.                                       |
| De speler is volledige geladen als de animatie voor het opladen stopt en 📻 verschijnt.    |
| Uw volledig opgeladen speler kan maximaal $20^*$ uur muziek of $5^*$ uur video weergeven. |

<sup>\*</sup> Oplaadbare batterijen kunnen maar een beperkt aantal malen worden opgeladen en dienen uiteindelijk te worden vervangen. De levensduur van de batterij en het aantal oplaadcycli hangen af van het gebruik en de instellingen.

# 3.4.2 Batterijniveau-indicator

Het batterijniveau wordt bij benadering als volgt aangegeven:

Batterij is vol
 Batterij is twee-derde vol
 Batterij is halfvol
 Batterij is zwak
 Batterij is leeg

**Opmerking** Het batterij-icoontje iknippert als de batterijen bijna leeg zijn. Uw speler wordt in minder dan 60 seconden uitgeschakeld. Uw speler bewaart alle instellingen en onvoltooide opnames alvorens uit te schakelen.

# 3.5 Overzetten muziek en afbeeldingen

U kunt muziek en foto's van uw pc naar de speler overzetten met behulp van Windows Media Player. Zie **Foto's en muziek organiseren en overzetten met Windows Media Player 11** indeze gebruikershandleiding voor bijzonderheden.

# 3.6 Video overzetten

**Belangrijk** Als u video op uw pc heeft die beschermd is met DRM, speel deze dan tenminste één keer af met **Windows Media Player** alvorens deze naar uw speler over te zetten met de **MediaConverter for Philips.** 

Gebruik de **MediaConverter for Philips** om videobestanden te coverteren naar het juiste beeldformaat en zet de video over van uw pc naar uw speler. Deze toepassing converteert uw videobestanden naar het juiste formaat en de juiste resolutie voor het overzetten naar uw speler, zodat ze probleemloos op uw speler afgespeeld kunnen worden.

- 1 Sluit de speler op uw pc aan met de meegeleverde USB-kabel.
- 2 Start de MediaConverter for Philips door dit icoon op uw desktop aan te klikken.

**Opmerking** Het converteren en overzetten van video is een tijdrovend proces en mede afhankelijk van de configuratie van uw pc. Enig geduld tijdens dit proces is vereist.

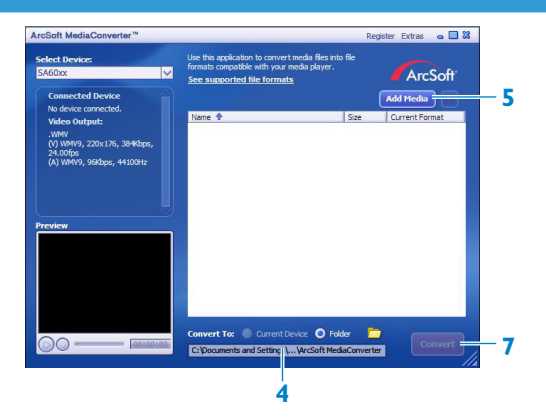

- 3 In de Convert to (Converteer naar): optie aan de onderkant van het scherm, Current Device (Huidige Apparaat) selecteren. De inhoud van het aangesloten apparaat wordt opgeslagen.
- 4 Klik op Add Media (Media Toevoegen) om uw bestanden te selecteren.
- 5 Klik op OPEN (OPENEN) wanneer u de bestanden op uw pc hebt gevonden die naar uw speler overgezet moeten worden. U kunt meerdere videobestanden toevoegen. <u>OF</u> Selecteer de bestanden in Windows Verkenner en sleep ze naar het venster met de MediaConverter for Philips.
- 6 Klik op Convert (Converteren).

**Opmerking** De bestanden worden, indien nodig, eerst geconverteerd naar een formaat dat op de speler afgespeeld kan worden.

<sup>&</sup>gt; Alle geconverteerde bestanden worden overgezet naar de speler.

| CSOft MediaConverter   | M                            |           |
|------------------------|------------------------------|-----------|
| Converting the file "M | 10V00800.MPG"                |           |
| _                      | 9%                           |           |
| All Files              |                              | 1/6 Files |
|                        | 1%                           |           |
| This operation will cu | te o mile presse de putient. |           |
| Cpu Priority: Normal   | ×                            |           |

7 De voortgang van het converteren en overzetten wordt aangegeven.

# 3.7 Genieten

# 3.7.1 In- en uitschakelen

De toets **II** ingedrukt houden totdat het Philips welkomscherm op het display verschijnt.

Om het toestel uit te schakelen, toets **II** ingedrukt houden todat het scherm dooft.

Stip Uw speler schakelt automatisch uit als langer dan 10 minuten geen muziek wordt afgespeeld of toetsen worden ingedrukt.

## 3.7.2 Gebruik van het menu

Uw speler beschikt over een intuitief menu om het gebruik van de verschillende functies en instellingen te vereenvoudigen.

| Functie                | Handeling                          |
|------------------------|------------------------------------|
| Terug naar vorige menu | Druk op < of MENU                  |
| Terug naar hoofdmenu   | MENU indrukken en ingedrukt houden |
| Blader door menu's     | Druk op ৰ of 🕨                     |
| Blader door een lijst  | Druk op ▲ of ▼                     |
| Kies een optie         | Druk op 🕨                          |

## 3.7.3 Schuifslot

De speler heeft een Schuifslot om te voorkomen dat toetsen onbedoeld ingedrukt worden. Als u het Schuifslot op a zet terwijl het toestel is ingeschakeld, verschijnt a op het display en alle functietoetsen worden geblokkeerd behalve - VOL + voor het instellen van het volume. Ontgrendel het schuifslot om de toetsen normaal te kunnen gebruiken.

# 4 Foto's en muziek organiseren en overzetten met Windows Media Player 11

# 4.1 Opmerking over Windows Media Player 11

Uw speler werkt mogelijk met **Windows Media Player 10**, maar wij raden u aan gebruik te maken van **Windows Media Player 11** om te profiteren van de extra mogelijkheden op zowel uw pc als op de speler.

Windows Media Player 11 is een compleet weergave- en opnameprogramma waarmee u cd's kunt beluisteren, cd's naar uw harde schijf kunt rippen, mediabestanden naar uw speler overzetten, enz. Dit hoofdstuk omschrijft de handelingen die nodig zijn om muziek en foto's naar uw speler over te zetten. Zie Windows Media Player Help op uw computer voor nadere bijzonderheden of ga naar www.microsoft.com/windows/windowsmedia/player/faq/default.mspx

**Belangrijk** Niet vergeten de **Windows Media Player 11** software op de bijgeleverde cd te installeren voor het overzetten van muziek en foto's.

Hoewel u videobestanden van uw computer naar uw speler kunt overzetten met de Windows Media Player, raden wij u aan gebruik te maken van de MediaConverter for Philips op de meegeleverd cd. Zie 3.6 Video's overzetten voor nadere bijzonderheden over het overzetten van video's.

**Belangrijk** U moet ingelogd zijn als administrator of deel uit maken van een administratiegroep om de onderstaande handelingen uit te voeren. Ga naar www.microsoft.com voor nadere informatie.

# 4.1.1 Alvorens Windows Media Player 11 te installeren (optioneel)

Ga alvorens **Windows Media Player 11** te installeren naar Windows Update en installeer eventueel urgente updates voor uw computer.

Voer de onderstaande handelingen uit om media-informatie en waardering of classificatiesysteem aan uw mediabestanden toe te voegen en een backup te maken van uw huidige data:

- 1 In Windows Media Player 10, klik op Extra, en vervolgens op Opties.
- 2 Klik op Mediabibliotheek, selecteer het vakje Mijn sterclassificatie in bestanden als algemene classificatie behouden.
- > De gebruikerswaardering of classificatie voor uw muziek wordt opgelagen in uw mediamappen inplaats van in uw mediabibliotheek database (dit kan enkele minuten duren).
- 3 Klik op Extra, en klik vervolgens op Wijzigingen in mediabestanden toepassen.
- > Dit zorgt ervoor dat uw waarderingen of classificering (en veranderingen die u in andere mediainformatie hebt gemaakt) onmiddelijk bewaard worden met uw mediabestanden.
- 4 Selecteer Start > Alle Programma's > Accessoires > Systeem > Backup om backups van uw huidige data te maken.

# 4.1.2 Installeren van Windows Media Player 11

1 Plaast de cd die bij uw product geleverd is in het cd-romstation van uw pc.

Opmerking Als het installatieprogramma niet automatisch opstart, zoek met
 Windows Verkenner naar een bestand dat eindigt op .exe en dubbelklik op het bestand om het programma te starten.

2 Volg de aanwijzingen op het scherm voor het installeren van Windows Media Player 11.

**Opmerking** Als het onderstaande dialoogvenster tijdens het installeren verschijnt, de tekst doorlezen alvorens door te gaan:

| 🤤 Winda                     | ows Media Player 11                                                                                                    |                                                                                                    |                                                                                                |                                                                                              | ×        |
|-----------------------------|----------------------------------------------------------------------------------------------------|----------------------------------------------------------------------------------------------------|------------------------------------------------------------------------------------------------|----------------------------------------------------------------------------------------------|----------|
|                             | Validate your                                                                                                    | copy of Win                                                                                          | dows                                                                                           |                                                                                              |          |
| To suc<br>suc<br>Mic<br>you | get Windows Media Player 11, y<br>cessful validation your system w<br>crosoft will not use the informatic<br>. For more details about what in | ou must verify that M<br>ill have access to the<br>on collected during tha<br>formation is collected | icrosoft@ Windows@<br>latest features, upd-<br>e validation process t<br>and how it is used cl | ) is genuine. After<br>ates, and support.<br>o identify or contact<br>ick on the link below. |          |
| Mic                         | rosoft Genuine Advantage Priva                                                                                                    | icy Statement.                                                                                       |                                                                                                |                                                                                              |          |
|                             |                                                                                                    |                                                                                                    | 192                                                                                            | Cancel                                                                                       | Validate |

3 Klik op Valideren om door te gaan.

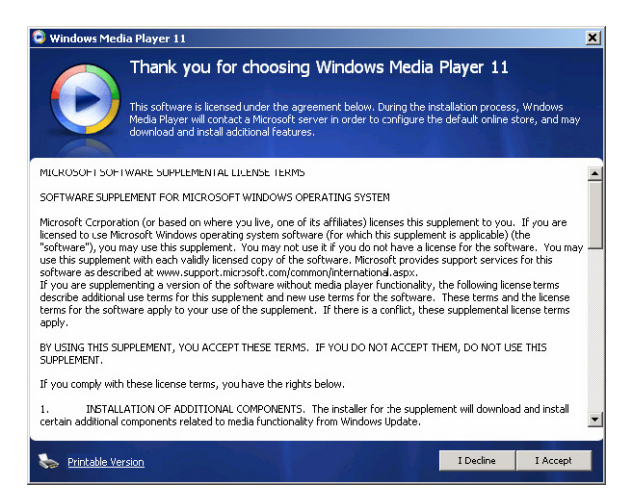

4 Klik op Ik accepteer om door te gaan.

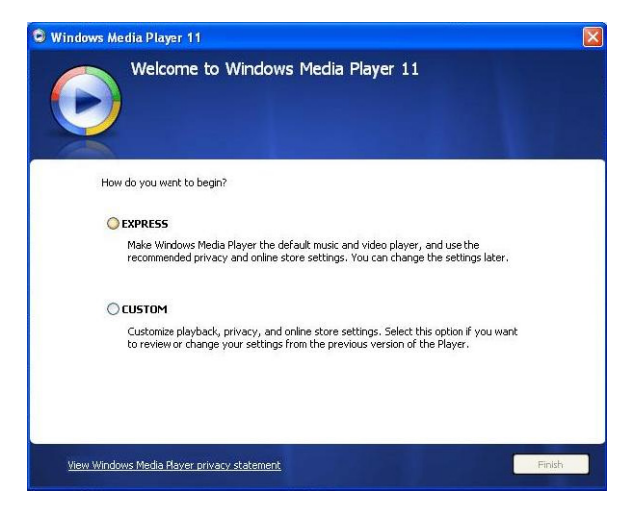

5 Selecteer SNEL en klik op Voltooien.

| 🕲 Windows Media P | layer 11         |                  |       | X |
|-------------------|------------------|------------------|-------|---|
| Mig               | rating Windows   | Media Player Lil | orary |   |
| Importi           | ng Media Library |                  |       |   |
|                   |                  |                  |       |   |
|                   |                  |                  |       |   |
| -                 |                  |                  |       |   |
|                   |                  |                  |       |   |
|                   |                  |                  |       |   |
|                   |                  |                  |       |   |
|                   |                  |                  |       |   |
|                   |                  |                  |       |   |

**Opmerking** Uw huidige mediabibliotheek wordt nu overgezet naar **Windows Media Player 11**. Dit kan, afhankelijk van de omvang van uw huidige mediabibliotheek, enkele minuten duren.

| Select the Default Music and V                                                                                                    | /ideo Player                                                                        |
|----------------------------------------------------------------------------------------------------|-------------------------------------------------------------------------------------|
| Select the file types that you want Windows Media Player 11 to pl<br>Windows Media Audio file (wma)<br>Windows Media File (asf)<br>Mintorsoft Recorded TV Show (dvr-ms)<br>Work (dvr ms)<br>Work (dvr ms)<br>Work (dvr ms)<br>Windows Audio File (mp3)<br>Windows Audio File (mp3)<br>Windows (mpe) | lay by default.<br>Description:<br>Includes files with .wm.<br>and .wax extensions. |
| MIDI file (midi)<br>AIFF audio file (aiff)                                                                                                    | Select all                                                                          |

6 Klik op de aanvinkvakje om de gewenste bestandstypes die **Windows Media Player** standaard afspeelt, of klik op **Alles selecteren** en vervolgens **Voltooien**.

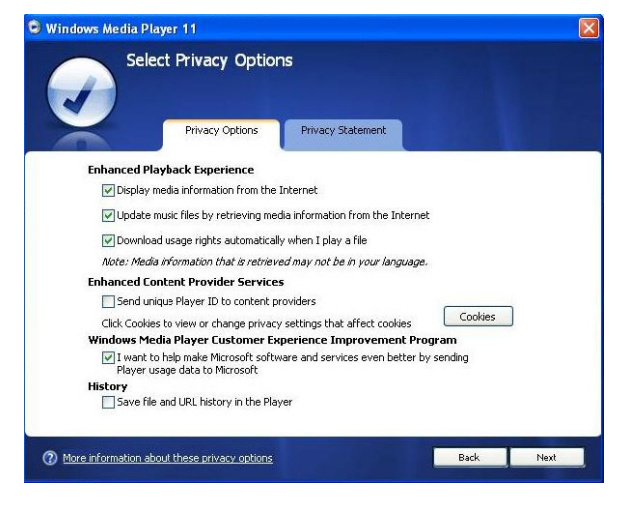

7 Selecteer de aanvinkvakjes voor de gewenste privacy-instellingen en klik op **Volgende** om de instellingen te bevestigen.

## 4.1.3 Terugkeren naar de vorige versie van Windows Media Player

Mocht u problemen ervaren met **Windows Media Player 11**, dan kunt u gemakkelijk terugkeren naar de vorige versie die op uw computer geïnstalleerd was.

- 1 De speler loskoppelen van uw computer.
- 2 Selecteer Start, en klik vervolgens op Configuratiescherm.
- 3 Selecteer Programma's toevoegen of verwijderen in het Configuratiescherm.
- 4 Selecteer Windows Media Player 11 en klik op Verwijderen.
- > Een dialoogvenster verschijnt.
- 5 Klik op OK.
- **6** Klik op **Opnieuw opstarten** als het instellen van het vorige programma voltooid is (dit kan enkele minuten duren).
- 7 Selecteer Start, en klik vervolgens op Configuratiescherm.
- 8 Selecteer Programma's toevoegen of verwijderen in het Configuratiescherm.
- 9 Selecteer Windows Media Player 11 Runtime en klik op Verwijderen.
- > Een dialoogvenster verschijnt.
- 10 Klik op OK.
- > Een tweede dialoogvenster verschijnt.
- 11 Klik op OK.

- **12** Klik op **Opnieuw opstarten** als het instellen van het vorige programma voltooid is (dit kan enkele minuten duren).
- 13 Selecteer Start, en klik vervolgens op Configuratiescherm.
- 14 Selecteer Programma's toevoegen of verwijderen in het Configuratiescherm.
- 15 Selecteer Microsoft User-Mode Driver Framework Feature Pack 1.0, en klik op Verwijderen.
- 16 Volg de aanwijzing van de Wizard Verwijderen van Software Update.
- 17 Als het Wudf01000 dialoogvenster verschijnt, op Ja klikken om door te gaan. Klik op Voltooien als het verwijderen van de software voltooid is (dit kan enkele minuten duren).

## 4.1.4 Meer informatie over het herstellen van een vorige versie van Windows Media Player

Als u terugkeert naar de vorige versie van **Windows Media Player** en uw speler niet herkend wordt door Windows of **Windows Media Player**, ga als volgt te werkt:

- 1 De speler inschakelen en op de computer aansluiten met de meegeleverde USB-kabel.
- 2 Klik met de rechter muisknop op **Mijn computer** en klik vervolgens op **Beheer**.
- 3 Klik in het linker paneel op **Apparaatbeheer**.
- 4 Klik in het rechter paneel op het "+" teken naar Draagbare apparaten.
- 5 Klik met de rechter muisknop op GoGear SA61xx en vervolgens op Verwijderen.
- 6 Als het dialoogvenster verschijnt, op OK klikken om de speler te verwijderen.
- 7 De speler loskoppelen van de computer en vervolgens weer aansluiten terwijl de speler ingeschakeld is.
- > Windows herkent het apparaat en installeert het automatische opnieuw. Binnen ongeveer twee minuten verschijnt GoGear SA61xx in Draagbare apparaten van de Apparatenbeheer.

# 4.2 Muziek en afbeeldingen overzetten

U kunt muziek en foto's afspelen en beheren met de Windows Media Player.

**Belangrijk** We raden u aan altijd de **Windows Media Player** te gebruiken voor het overzetten van muziek naar uw speler.

# 4.2.1 Muziek en foto's toevoegen aan de Windows Media Playermediabibliotheek

Alle muziek en foto's worden door de **Windows Media Player** standaard in **Mijn muziek** en **Mijn foto's** opgeslagen. Nieuwe bestanden die in deze mappen worden opgeslagen, worden automatische aan de mediabibliotheek toegevoegd.

Muziek en foto's toevoegen die elders op de computer of computernetwerk zijn opgeslagen

- 1 Ga naar Start > Alle programma's > Windows Media Player om Windows Media Player te starten.
- 2 Klik op de pijl op het **Mediabibliotheek** tabblad en selecteer **Aan mediabibliotheek** toevoegen.

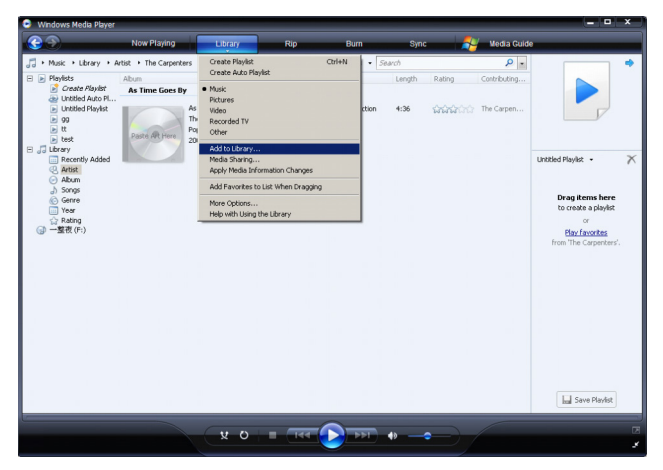

> Het dialoogvenster Aan mediabibliotheek toevoegen verschijnt.

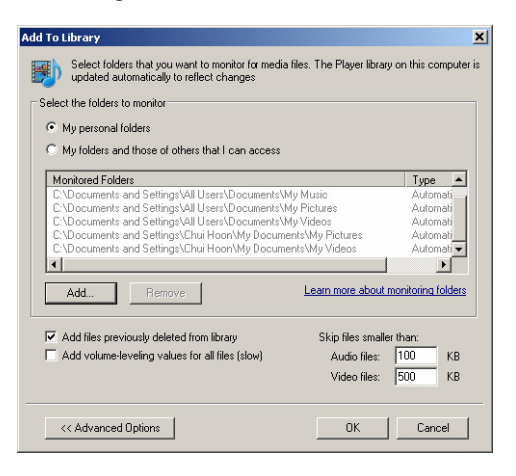

3 Klik op << Geavanceerde opties voor meer keuzes.

- 4 Klik op Toevoegen...
- > Een dialoogvenster om een map toe te voegen verschijnt.
- 5 Selecteer de map waarin de muziek of foto's bewaard worden en klik op OK.
- 6 Ga terug naar Aan mediabibliotheek toevoegen en klik op OK.
- > Windows Media Player doorzoekt de mappen en voegt beschikbare muziek of foto's toe aan de mediabibliotheek.
- 7 Klik na voltooiing op Sluiten.

Tip Windows Media Player is ingesteld om bestanden die kleiner zijn dan 100Kb over te slaan. Om bestanden af te spelen die kleiner zijn dan 100Kb kunt u de standaard instelling in Add to library (Toevoegen aan mediabibliotheek) veranderen.

# 4.2.2 Schakelen tussen muziek- en fotobibliotheek in Windows Media Player en uw speler

Om te schakelen tussen de muziek- en fotobibliotheek, op de pijl links bovenin de Windows Media Player drukken en de gewenste categorie selecteren.

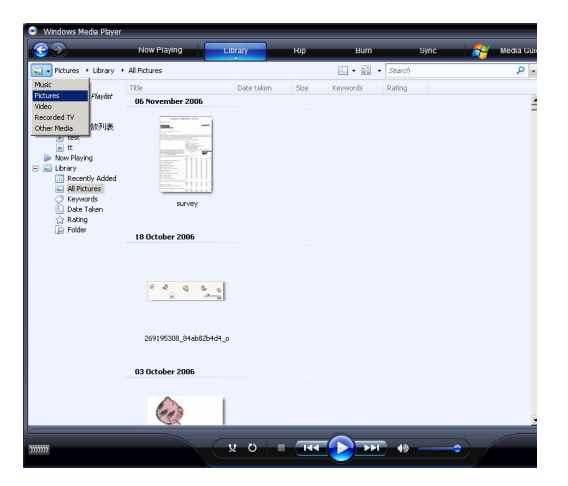

# 4.2.3 Rip songs van een cd

Als u muziek van een cd wilt overzetten naar uw speler, moet u eerst een digitale kopie van de muziek op uw pc aanmaken. Dit wordt rippen genoemd.

- 1 Start de Windows Media Player.
- 2 Klik op de pijl op het **Rippen** tabblad en selecteer **Formaat** om het gewenste formaat te selecteren.

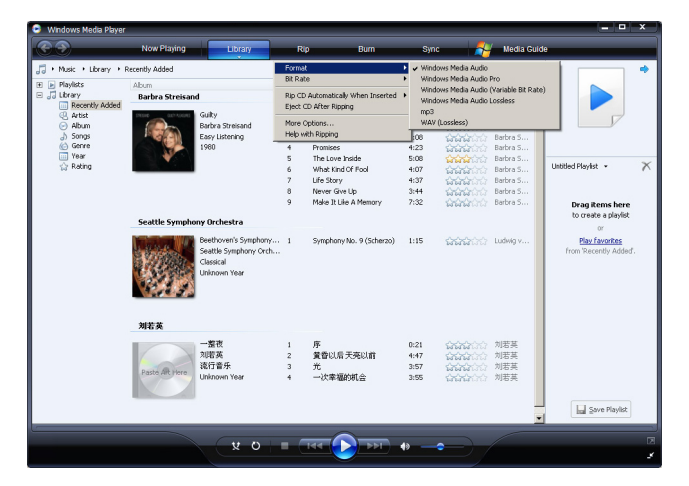

3 Klik op de pijl op het **Rippen** tabblad en selecteer **Bitrate** om de gewenste bit rate te selecteren.

| Windows Media Player                        |                 |                                                    |       |                               |       |                              |                 |                        | ×    |
|---------------------------------------------|-----------------|----------------------------------------------------|-------|-------------------------------|-------|------------------------------|-----------------|------------------------|------|
| $\odot$                                     | Now Playing     | Library                                            | R     | ip Bum                        | Sy    | nc 🛛 🚑                       | Media Guide     | •                      |      |
| ,;; → Music → Library → F                   | Recently Added  |                                                    | Form  | st                            | •     |                              | P -             |                        | ٠    |
| 🗉 💽 Playlists                               | Album           |                                                    | BURG  | ite                           | 48    | Kbps (Smallest Size)<br>Khoa | ribu 🔺          |                        |      |
| JUbrary                                     | Barbra Streisan | d                                                  | Rip C | D Automatically When Inserted | 96    | Kbps                         |                 |                        |      |
| Artist                                      | 17694 042 AUGRI | Guiky -                                            | E)OCC | CD Arter lopping              | ✓ 128 | Kbps (Default)               | ra S            |                        |      |
| Album                                       |                 | Barbra Streisand                                   | More  | Options                       | 160   | Kbps<br>Kbps (Bert Ouslib)   | ra S            |                        |      |
| <ul> <li>J) Songs</li> <li>Genre</li> </ul> | A CON           | Easy Listening                                     | 4     | Promiser                      | 4:23  | . supplement dense dense by  | a S<br>Barbra S |                        |      |
| Vear                                        |                 |                                                    | 5     | The Love Inside               | 5:08  | A CONTRACTOR                 | Barbra S        |                        |      |
| 🎲 Rating                                    |                 |                                                    | 6     | What Kind Of Fool             | 1:07  | nananananan                  | Barbra S        | Untitled Playlist 🔹    | X    |
|                                             |                 |                                                    | 7     | Life Story                    | 4:37  | 11111                        | Barbra S        |                        |      |
|                                             |                 |                                                    | 8     | Never Give Up                 | 3:44  | ដែរដែរដែរ                    | Barbra S        |                        |      |
|                                             |                 |                                                    | 9     | Make It Life A Memory         | 7:32  | <b>2222</b>                  | Barbra S        | Drag items here        |      |
|                                             | Seattle Sympho  | ny Orchestra                                       |       |                               |       |                              |                 | to create a playlist   |      |
|                                             |                 | Court and Court and                                |       |                               |       |                              |                 | Or                     |      |
|                                             |                 | Seattle Symphony Orch<br>Classical<br>Unknown Year |       | Symphony No. 9 (Scherzo)      | 1.15  | MARA AL                      | LUUMI V         | from 'Recently Added'. |      |
|                                             | 刘若英             |                                                    |       |                               |       |                              |                 |                        |      |
|                                             | -               | 一整夜                                                | 1     | 库                             | 0:21  |                              | 刘叔基             |                        |      |
|                                             |                 | 刘诺英                                                | 2     | 黄昏以后天亮以前                      | 4:47  | 1000000                      | 刘若英             |                        |      |
|                                             | Danks Alleria   | 流行音乐                                               | 3     | 光                             | 3:57  | 1000000                      | 刘若英             |                        |      |
|                                             | Pable Art Piere | Unknown Year                                       | 4     | 一次率福的机会                       | 3:55  | <b>6666</b> 666              | 刘若英             |                        |      |
|                                             |                 |                                                    |       |                               |       |                              | _               | Save Playlist          |      |
|                                             |                 |                                                    |       |                               |       |                              |                 |                        |      |
|                                             |                 | 2 0                                                | -     |                               | 9     |                              |                 |                        | - 10 |
|                                             |                 |                                                    |       |                               |       |                              |                 |                        |      |

**Tip** Een hogere bitrate resulteert is een betere geluidskwaliteit maar ook in een groter bestand. Het aanbevolen formaat voor uw speler is 128kbps MP3 of 64kbps WMA.

- 4 Plaats een audio-cd in de cd-houder van uw computer.
- > Alle tracks op de cd worden getoond. Windows Media Player zal alle songs op de cd automatisch rippen. Klik om deze instelling te veranderen op de pijl op het Rippen tabblad en Cd na plaatsen in station automatsiche rippen > Nooit selecteren.

| Nor Park     Loca     Ro     Data     Data     Data       I + Nat     + Sacriff-Time Skew     Implementation Close of Sacriff-Line Skew Close of Sacriff-Line Skew Close Atlas Skew Close Atlas Skew Close Atlas Ske                                                                                      | Windows Media Player                        |                                                                |                                                                                                    |                                                                                                    |                                                                                                    |                                                                                                    | ×               |
|----------------------------------------------------------------------------------------------------|---------------------------------------------|----------------------------------------------------------------|----------------------------------------------------------------------------------------------------|----------------------------------------------------------------------------------------------------|----------------------------------------------------------------------------------------------------|----------------------------------------------------------------------------------------------------|-----------------|
| ■       Nume + 1 ber Mith - The About OCC 00 Street Mark & Glass (GMA) Star & Glass (GMA) Star & Glas & Glass (GMA) Star & G                         | Now Playing                                 | Library                                                        | Rip                                                                                                    | Burn                                                                                                    | Sync                                                                                                    | 🚑 Media Guide                                                                                                    |                 |
| Bart Mit Bart Mark       Tank Mark       Tank M                                                                                                    | I + Music + Jazz FM - The Album (2CDs OF Sm | oth                                                            | Rip 'Jazz FM - 1                                                                                                    | The Album (2CDs Of Smo                                                                                                    | oth Jazz & Classic (UM                                                                                         | (] Disc 1' (F:)                                                                                                    | E • 85 •        |
| April Finis Altra, Altra, A | Jazz FM - The Albu Abum     Audio CD (F:)   |                                                                | Format<br>Bit Rate                                                                                                    |                                                                                                    |                                                                                                    | houting Arti                                                                                                    | st Composer     |
| Control       1       1       1       1       1       1       1       1       1       1       1       1       1       1       1       1       1       1       1       1       1       1       1       1       1       1       1       1       1       1       1       1       1       1       1       1       1       1       1       1       1       1       1       1       1       1       1       1       1       1       1       1       1       1       1       1       1       1       1       1       1       1       1       1       1       1       1       1       1       1       1       1       1       1       1       1       1       1       1       1       1       1       1       1       1       1       1       1       1       1       1       1       1       1       1       1       1       1       1       1       1       1       1       1       1       1       1       1       1       1       1       1       1       1       1       1       1       1 </td <td></td> <td>Jazz FM - The Album Various Artists<br/>Jazz Instrument<br/>2003</td> <td>Eject CD After<br/>More Options.</td> <td>Ripping</td> <td></td> <td>Aways Nover Us Artists</td> <td>n in the Kp Tab</td>                                                                                                    |                                             | Jazz FM - The Album Various Artists<br>Jazz Instrument<br>2003 | Eject CD After<br>More Options.                                                                                                    | Ripping                                                                                                    |                                                                                                    | Aways Nover Us Artists                                                                                                    | n in the Kp Tab |
| (i) Sat B                                                                                                    |                                             |                                                                | 5         Heats           6         In The           7         Family           8         Beyon           9         Loweh           10         Ims8           11         Killing           12         One N           13         Venbul           14         Cab D           15         If You           16         Too H           17         Soil H | sory gare 17 - Day<br>Affair - Jazoulster<br>Affair - Jazoulster<br>d The Rains (crigina<br>Day - Withers, Bill<br>II In .ove With You<br>Ne Softly With His S<br>fore Time - Kenny G<br>ra Highway - Hardsa<br>tree - Holl, Daryl<br>Bellino - Nike Flyte<br>ot - Kool & The Gang<br>avent Found (What | 5:00<br>3:31<br>6:03<br>4:03<br>4:07<br>3:12<br>5:07<br>4:12<br>5:07<br>5:22<br>5:17<br>5:02<br>5:30<br>Ripped | verdia Artists<br>Werkus Artists<br>Werkus Artists<br>Werkus Artists<br>Werkus Artists<br>Werkus Artists<br>Werkus Artists<br>Werkus Artists<br>Werkus Artists<br>Werkus Artists<br>Werkus Artists |                 |
| 1277 FM - The Album (2CD) 00:43 V O IIII 44 III >>>III 48                                                                                                    | BITEM, The Alform O(T) 00.43                | 0 4                                                            | . 144                                                                                                    | ान्द                                                                                                    | •                                                                                                    |                                                                                                    | 🚱 Şart Rip      |

**Belangrijk** Zorg ervoor dat u op het internet aangesloten bent alvorens met rippen te beginnen zodat **Windows Media Player** de album- en trackinformatie kan downloaden van de online muziek database. Als uw computer niet op het internet is aangesloten, moet de album- en trackinformatie handmatig ingevoerd worden.

Omdat Windows Media Speler mogelijk niet in elk geval de song correct identificeert en de online muziek database niet altijd de juiste informatie heeft (dat geldt vooral voor nieuwe albums of voor albums van minder bekende artiesten) kan het nodig zijn dat u album- en trackinformatie handmatig moet invoeren of bijwerken. Zie **Informatie van song bewerken via Windows Media Player**.

5 Selecteer de song die u wilt rippen door op de aanvinkvakjes te klikken.

| 😑 Windows Media Player    |                    |                      |          |                                |        |                   |                     | - • ×       |
|---------------------------|--------------------|----------------------|----------|--------------------------------|--------|-------------------|---------------------|-------------|
| 30                        | Now Playing        | Library              |          | Rip Burn                       | Sync   |                   | Media Guide         |             |
| 🎵 + Music + Jazz FM - The | Album (2CDs OF Smo | oth                  |          |                                |        |                   |                     | E • 85 •    |
| Jazz FM - The Albu        | Abum               |                      |          | Title                          | Length | Rip Status        | Contributing Artist | Composer    |
|                           | Audio CD (F:)      |                      |          |                                |        |                   |                     |             |
|                           |                    |                      | _        |                                |        |                   |                     |             |
|                           |                    | Jazz HM - The Album. | •••••••• | Let's Get it On - Gaye, Ma     | 3:55   | Ripped to library | Various Artists     |             |
|                           |                    | various Artists      |          | Wish I Dich't Miss You - St    | 4:30   | Ripped to library | Various Artists     |             |
|                           |                    | Jazz Distrution C    |          | Pake (rado mix) - simply       | 3045   | Ripped to library | Various Artists     |             |
|                           |                    | 2003                 |          | Can't Get fod Out Or My        | 9:39   | Ripped to library | Various Artists     |             |
|                           |                    |                      |          | In The Meed, Taylor Dee        | 9,95   |                   | Various Artists     |             |
|                           |                    |                      | 17 7     | Earthy Affair - Tasso detay    | 6.02   |                   | Validus Artiste     |             |
|                           |                    |                      |          | Reyond The Pains (origina      | 4:03   |                   | Valious Artists     |             |
|                           |                    |                      |          | Lovely Day - Withers Bill      | 4:07   |                   | Various Article     |             |
|                           |                    |                      | 1        | 0 I'm Still Inbove With You    | 3:12   |                   | Various Artiblis    |             |
|                           |                    |                      | 7 1      | 1 Killing Me Softly With His S | 5:07   |                   | Various Artists     |             |
|                           |                    |                      | 1        | 2 One More Time - Kenny G      | 4:12   |                   | Various Artists     |             |
|                           |                    |                      | V 1      | 3 Ventura Highway - Hardca     | 3:57   |                   | Various Artists     |             |
|                           |                    |                      | V 1      | 4 Cab Driver - Hall, Daryl     | 5:22   |                   | Various Artists     |             |
|                           |                    |                      | V 1      | 5 If You Believe - Nite Flyte  | 5:17   |                   | Various Artists     |             |
|                           |                    |                      | V 1      | 6 Too Hot - Kool & The Gang    | 5:02   |                   | Various Artists     |             |
|                           |                    |                      | 1        | 7 Still Haven't Found (What    | 5:30   | Ripped to library | Various Artists     |             |
|                           |                    |                      |          |                                |        |                   |                     |             |
|                           |                    |                      |          |                                |        |                   |                     | 🚯 Start Rip |
| Let's Get It On - Gay     | e, Marvin 01:13    | 2.0                  |          |                                | 9      |                   |                     | 3           |

- 6 Klik op Start rippen.
- > De geselecteerde tracks worden geconverteerd en toegevoegd aan de mediabibliotheek van de Windows Media Player.

# 4.2.4 Muziek online kopen

Selecteer een muziekwinkel om online muziek te kopen.

- 1 Start de Windows Media Player.
- 2 Klik op de pijl op het Online winkel tabblad en selecteer Online winkels zoeken.
- 3 Kies een winkel en volg de instructies op het scherm.

| w Playing Library<br>(2CDs Of Smooth<br>is CD (F:)<br>Jacz FM - The Abb<br>Various Artists<br>Jacz Instrument |            | p Bum                                                                                                    | Sync<br>Length                                                                                                    | Rip Status                    | Media Guide                                                                                                    | Composer                                                                                                    |
|----------------------------------------------------------------------------------------------------|------------|----------------------------------------------------------------------------------------------------|----------------------------------------------------------------------------------------------------|-------------------------------|----------------------------------------------------------------------------------------------------|----------------------------------------------------------------------------------------------------|
| (2CDs OF Smooth<br>ie CD (F:)<br>Jazz FM - The Alox<br>Various Artists<br>Jazz Instrument                     |            | Title                                                                                                    | Length                                                                                                    | Rip Status                    | Contributing Artist                                                                                                    | Composer                                                                                                    |
| io CD (F:)<br>Jazz FM - The Alb<br>Verious Artists<br>Jazz Instrument                                         |            | Title                                                                                                    | Length                                                                                                    | Rip Status                    | Contributing Artist                                                                                                    | Composer                                                                                                    |
| io CD (F:)<br>Jazz FM - The Alb<br>Various Artists<br>Jazz Instrument                                         | .m [□]+ 1  |                                                                                                    |                                                                                                    |                               |                                                                                                    |                                                                                                    |
| Jazz FM - The Alb<br>Yarious Artists<br>Jazz Instrument                                                       | am 📺+ 1    |                                                                                                    |                                                                                                    |                               |                                                                                                    |                                                                                                    |
| Various Artists<br>Jazz Instrument                                                                            |            | Lable Call & Con. Course Mar.                                                                                                    | 2.67                                                                                                    | Opened by New york            | Maniature Aubieke                                                                                                    |                                                                                                    |
| Jazz Instrument                                                                                               |            | Utile 1 Paie Mar Very Ct                                                                                                    | 4.90                                                                                                    | Ripped to library             | Various Antista                                                                                                    |                                                                                                    |
|                                                                                                    | E 3        | Fake (radio mix) - Simply                                                                                                    | 9-45                                                                                                    | Ripped to library             | Various Artists                                                                                                    |                                                                                                    |
| 2003                                                                                                    |            | Can't Get You Out Of My                                                                                                    | 4-34                                                                                                    | Rinned to library             | Various Artists                                                                                                    |                                                                                                    |
|                                                                                                    | <b>Z</b> 5 | That Lack (nart 1) - Idev                                                                                                    | 5.36                                                                                                    | repped to in all              | Various Artists                                                                                                    |                                                                                                    |
| A WHANN                                                                                                    | V 6        | In The Mood - Taylor, Den                                                                                                    | 3-31                                                                                                    |                               | Various Artists                                                                                                    |                                                                                                    |
|                                                                                                    | 7          | Family Affair - Jazoulster                                                                                                    | 6:03                                                                                                    |                               | Various Artists                                                                                                    |                                                                                                    |
|                                                                                                    | 8          | Beyond The Rains (origina                                                                                                    | 4:03                                                                                                    |                               | Various Artists                                                                                                    |                                                                                                    |
|                                                                                                    | 9          | Lovely Day - Withers, Bill                                                                                                    | 4:07                                                                                                    |                               | Various Artists                                                                                                    |                                                                                                    |
|                                                                                                    | 2 10       | The Sull In Love With You                                                                                                    | 3:12                                                                                                    |                               | Various Artists                                                                                                    |                                                                                                    |
|                                                                                                    | V 11       | Killing Me Softly With His S                                                                                                    | 5:07                                                                                                    |                               | Various Artists                                                                                                    |                                                                                                    |
|                                                                                                    | 12         | One More Time - Kenny G                                                                                                    | 4:12                                                                                                    |                               | Various Artists                                                                                                    |                                                                                                    |
|                                                                                                    | 13         | Ventura Highway - Hardca                                                                                                    | 3:57                                                                                                    |                               | Various Artists                                                                                                    |                                                                                                    |
|                                                                                                    | 14         | Cab Driver - Hall, Daryl                                                                                                    | 5:22                                                                                                    |                               | Various Artists                                                                                                    |                                                                                                    |
|                                                                                                    | 15         | If You Believe - Nite Flyte                                                                                                    | 5:17                                                                                                    |                               | Various Artists                                                                                                    |                                                                                                    |
|                                                                                                    | 16         | Too Hot - Kool & The Gang                                                                                                    | 5:02                                                                                                    |                               | Various Artists                                                                                                    |                                                                                                    |
|                                                                                                    | 17         | Still Haven't Found (What                                                                                                    | 5:30                                                                                                    | Ripped to library             | Various Artists                                                                                                    |                                                                                                    |
|                                                                                                    |            |                                                                                                    |                                                                                                    |                               |                                                                                                    |                                                                                                    |
|                                                                                                    |            |                                                                                                    |                                                                                                    |                               | 6                                                                                                    | 👌 Start Rip                                                                                                    |
|                                                                                                    |            | <ul> <li>□</li> <li>0</li> <li>0</li></ul> | 7     Facily Affer: Sociation       8     Boyor Ministry and Ministry       9     Looky bay. Wetters, Bill       10     Boyor Statistication       11     Statistication       12     Statistication       13     Statistication       14     Cab Dire - Ministry       15     Statistication       16     Textsty       17     Statistication       18     Statistication       19     Cab Dire - Ministry       10     Statistication       11     Statistication       12     Statistication       13     Statistication       14     Cab Dire - Ministry       15     Textst- And & The Graph       17     Statistication | ○       7       Fieldy differ | 0         7         Staff Addas - Sharabater         600           0         Bowy of the Prins right         407           0         Dowly Dar-Witten, Bill         407           0         Dowly Dar-Witten, Bill         407           0         Dowly Dar-Witten, Bill         407           10         Minute Witten, Bill         407           11         Minute Witten, Bill         407           12         Minute Witten, Bill         407           13         Minute Witten, Bill         407           13         Minute Minute, All Adaption         507           14         Gab Otter-Half Minuter Halfer, Minute, S17         510           15         Ji Mondelerer, Halfer Halfer, Halfer, Minute, S17         510           16         Toe Hal-Halfer, Minuter, Minuter, S100         Ripped to Brany           17         Sall Herwert Found (Minut,, S10)         Ripped to Brany | 0     7     forder Allers, Samueller     6:0     Works Allers       0     10     Monte Allers, Sall     6:0     Works Allers       0     10     Monte Allers, Sall     6:0     Works Allers       0     10     Main Lower Wills     8:0     Works Allers       10     11     Main See Allers, Sall     6:0     Works Allers       11     Main See Allers, Sall     10:0     Works Allers       11     Main See Allers, Sall     10:0     Works Allers       11     Main See Allers, Sall     10:0     Works Allers       11     Main See Allers, Sall     10:0     Works Allers       11     Main See Allers, Sall     10:0     Works Allers       11     Main See Allers, Sall     10:0     Works Allers       11     Main See Allers, Sall     10:0     Works Allers       11     Main See Allers, Sall     10:0     Works Allers       11     Main See Allers, Sall     10:0     Works Allers       12     14     Cel Dere + Ide Fee Her, Sall     10:0     Works Allers       15     15     Tee Her, Hould (Walk     5:0     Expect to Draw Works Allers       16     Tee Her, Hould (Walk     5:0     Expect to Draw Aller |

**Opmerking** Afhankelijk van uw locatie en uw taal verschijnt een lijst met winkels die mogelijk afwijkt van wat hier getoond wordt.

> Nadat u een liedje of album gekocht heeft,verschijnt het in de Windows Media Playermediabibliotheek.

# 4.3 De inhoud van de Windows Media met uw speler synchroniseren

U kunt muziek en foto's naar uw speler synchroniseren met behulp van de **Windows Media Player**. De speler op de computer aansluiten met de meegeleverde USB-kabel en sync instelle. Nu kunt u uw mediabibliotheek naar de speler synchroniseren.

Als de speler de eerste keer op de computer wordt aangesloten, selecteert **Windows Media Player** automatische de sync-methode (automatische of handmatig) die het best werkt voor uw speler.

**Automatisch**: Als uw speler over voldoende opslagruimte beschikt (minimaal 4GB vrije ruimte) en uw hele mediabibliotheek op de speler past, wordt uw hele mediabibliotheek automatisch naar uw speler gekopieerd zodra deze op de computer aangesloten wordt.

**Handmatig**: Als uw hele mediabibliotheek niet op uw speler past, dan wordt u gevraagd de bestanden in de playlist die u wilt overzetten handmatig te selecteren.

## 4.3.1 Uw speler instellen

- 1 Start de Windows Media Player.
- 2 De speler inschakelen en op de computer aansluiten met de meegeleverde USB-kabel.
- > Selecteer de optie om het toestel te synchroniseren met de Windows Media Player.
- 3 Als Windows Media Player uw apparaat automatisch synchroniseert, op Voltooien klikken.
- > Uw hele mediabibliotheek wordt naar uw speler gesynchroniseerd. Als u de speler de volgende keer op uw computer aansluit, wordt de speler automatisch gesynchroniseerd. U kunt ook aangeven welk bestand automatisch gescynchroniseerd moeten worden (zie Bestanden met prioriteit automatisch synchroniseren).
- 4 Als Windows Media Player uw apparaat handmatig synchroniseert, op Voltooien klikken.
- Klik vervolgens op het tabblad Synchroniseren en selecteer de bestanden en playlists die u handmatig wilt synchroniseren (zie 4.3.4 Bestanden en playlists selecteren voor handmatige synchroniseren).

Belangrijk De speler niet loskoppelen tijdens het overzetten van bestanden. Als de speler wordt losgekoppeld, zal het overzetten onderbroken worden, waarna Windows uw speler mogelijk niet zal herkennen. Om dit probleem te voorkomen, de stappen 1 tot 7 uitvoeren in 4.1.4 Meer informatie over het terugkeren naar de vorige versie van Windows Media Player.

# 4.3.2 Schakelen tussen automatisch en handmatig synchroniseren

Nadat uw speler de eerste keer is ingesteld kunt u desgewenst schakelen tussen automatisch en handmatig synchroniseren.

- 1 Klik op de pijl op het tabblad Synchroniseren en selecteer Philips GoGear SA61xx > Synchroniseren instellen.
- 2 Selecteer of deselecteer het aanvinkvakje Dit apparaat automatisch synchroniseren.

## 4.3.3 Bestanden met prioriteit automatische synchroniseren

Als **Windows Media Player** uw apparaat automatisch synchroniseert, kunt u aangeven om niet de hele mediabibliotheek te synchroniseren. U kunt aangeven wat u wilt synchroniseren van de bestaande playlists of een nieuwe playlist aanmaken. Als u de speler de volgende keer op uw computer aansluit, worden de geselecteerde playlists automatisch naar de speler gesynchroniseerd.

1 Klik op de pijl op het tabbled Synchroniseren en selecteer Philips GoGear SA61xx > Synchroniseren instellen.

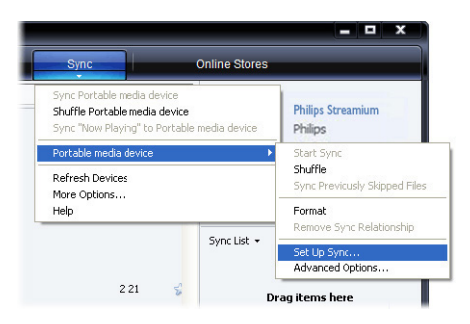

- > Het dialoogvenster van Apparaat instellen verschijnt.
- 2 Ga in het venster **Beschikbare afspeellijst** naar de bestaande playlists die u wilt synchroniseren en klik op **Toevoegen**.

| hilips Streamium SA93tox                              | Device Se<br>Select PlayIsts to                                                                                                    |
|-------------------------------------------------------|----------------------------------------------------------------------------------------------------|
| Sync this device automatically<br>wallable playlists: | Playlists to sync:                                                                                                    |
|                                                       | Provide And 5 dar and     Provide And 5 dar and     Provide Veron of base recently     Provide Listen to a rigit     Provide Listen to a rigit     Provide Listen to an Weelands     Provide Listen to an Weelands     Provide Li |

- 3 Om een playlist aan te maken, op **Automatische afspeellijst** klikken en de aanwijzingen op het scherm volgen om de criteria voor de bestanden in de autoplaylist aan te geven (voor bijzonderheden over het aanmaken van een autoplaylist zie **4.4.2 Een automatische afspeellijst aanmaken**.)
- 4 Klik om een afspeellijst te wissen op de afspeellijst in de lijst **Afspeellijst die worden** gesynchroniseerd en klik vervolgens op **Verwijderen**.
- 5 In het venster Afspeellijst die worden gesynchroniseerd de playlist selecteren en op de pijl Prioriteit klikken om ze te herschikken in de volgorder waarin u ze wilt synchroniseren.

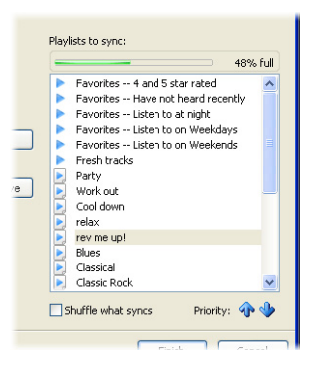

> Als uw speler vol is voordat het synchroniseren voltooid is, worden de bestanden en playlists met een lagere prioriteit op de lijst niet gesynchroniseerd.

Stip Als uw speler een beperkte opslagruimte heeft, of indien de mediabibliotheek te groot geworden is voor uw speler, shuffle de bestanden in de playlist die gesynchroniseerd moeten worden. Klik hiervoor op het aanvinkvakje **Shuffle welke syncs**. Elke keer als u de speler nu op de computer aansluit worden de bestanden op uw speler verwijderd en nieuwe bestanden (van het venster **Afspeellijst die worden gesynchroniseerd**) worden naar het apparaat overgezet.

# 4.3.4 Selecteer bestanden en playlist voor handmatig synchroniseren

Als u handmatig synchroniseert, moet eerst een lijst met bestanden en playlists aangemaakt worden. U kunt met shuffle ook aangeven welke playlists naar de speler gesynchroniseerd moeten worden.

- 1 Start de Windows Media Player.
- 2 De speler inschakelen en op de computer aansluiten met de meegeleverde USB-kabel.
- 3 Klik op het Synchroniseren tabblad.
- 4 Sleep de bestanden en playlists die u wilt synchroniseren van het inhoudvenster naar het venster met de Synchroniseringslijst. U kunt ook met de rechter muisknop op de bestanden of playlists klikken en **Aan synclijst toevoegen** selecteren.

Tip Om te schakelen tussen de muziek- en fotobibliotheek, op de pijl links bovenin de Windows Media Player drukken en de gewenste categorie selecteren.

|                                            | Now Playing     | Library                                               | Rij | Burn                   | Sync   |            | Online Store | 5                         |
|--------------------------------------------|-----------------|-------------------------------------------------------|-----|------------------------|--------|------------|--------------|---------------------------|
| + Music + Library + :                      | Songs           |                                                       |     | 🛄 • 📲 • S              | earch  |            | ۰ م          | -0                        |
| <ul> <li>Playlists</li> </ul>              | Album           |                                                       |     | Title                  | Length | Rating     | Contribu     |                           |
| Create PlayIst                             | Barbra Streisar | bd                                                    |     |                        |        |            |              |                           |
| Auto Playlist                              |                 | aite                                                  |     | 0.00                   | 4.24   |            | Ruders C     |                           |
| <ul> <li>revist</li> <li>ovnist</li> </ul> |                 | Barbra Streisand                                      | 2   | GUICY<br>Woman In Lowe | 9:20   | MANU       | Barbra S     |                           |
| Library                                    | 1               | Fasy Listening                                        | 3   | Run Wild               | 4-08   | - MARCON   | Barbra S     |                           |
| Recently Added                             |                 | 1980                                                  | 4   | Promises               | 4:23   |            | Barbra S     | Connect a device          |
| Artist                                     | 1               |                                                       | 5   | The Love Inside        | 5:08   |            | Barbra S     |                           |
| <ul> <li>Album</li> </ul>                  |                 |                                                       | 6   | What Kind Of Fool      | 4:07   | ~~~~       | Barbra S     | Sync List 💌               |
| <ul> <li>Songs</li> </ul>                  |                 |                                                       | 7   | Life Story             | 4:37   | 00000      | Barbra S     |                           |
| Genre                                      |                 |                                                       | 8   | Never Give Up          | 3:44   | 000000     | Barbra S     |                           |
| ☐ Year ☆ Rating                            |                 |                                                       | 9   | Make It Like A Memory  | 7:32   | -          | Barbra S     | Drag items here           |
|                                            | The Carpenters  |                                                       |     |                        |        |            |              | to create a list to sync. |
|                                            | Paste AR Here   | As Time Goes By<br>The Carpenters<br>Pop<br>2001      | 13  | The Rainbow Connection | 4:36   | <b>222</b> | The Car      |                           |
|                                            | José Carreras   |                                                       |     |                        |        |            |              |                           |
|                                            | Paste Art Hore  | Passion<br>José Carreras<br>Classical<br>Unknown Year | 6   | If tomorrow comes      | 3:09   |            | Jcsé Car     |                           |
|                                            |                 |                                                       |     |                        |        |            | -            | 🧔 Start Sync              |

**5** Controleer in het Synclijst venster of de bestanden die u hebt geselecteerd op de speler passen. Verwijder indien nodig een aantal bestanden van de lijst.

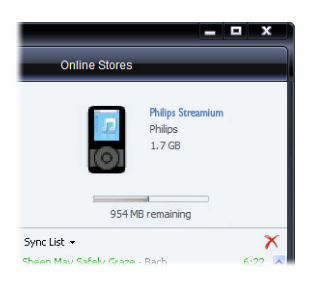

- 6 Klik om bestanden te verwijderen met de rechter muisknop op het bestand in de Synclijst en selecteer vervolgens **Van lijst verwijderen**.
- 7 Klik op **Start synchroniseren** om bestanden in de Synclijst over te zetten naar uw speler.
- > Het verloop van het overzetten wordt linksonder in de Windows Media Player getoond..

Stip Als het muziek die u wilt synchroniseren beschermd is, wordt u verzocht het beveiligingscomponent van uw computer te actualiseren. Als dit zich voordoet, de muziek met de Windows Media Player afspelen en de aanwijzing op het scherm volgen om de beveiliging by te werken. Synchroniseer het bestand nogmaals naar uw speler nadat de beveiliging is bijgewerkt.

#### 8 Druk op Synchroniseren stoppen om het overzetten te onderbreken.

**Tip** Klik om meerdere bestanden te selecteren op een bestand, houd de **CTRL**-toets op uw toetsenbord ingedrukt, en klik vervolgens op andere gewenste bestanden.

U kunt meerdere bestanden gelijktijdig selecteren door het eerste bestand aan te klikken, de **SHIFT**-toets ingedrukt houden, en het laatste bestand in de lijst aanklikken.

Om alle bestanden te selecteren, op een willekeurig bestand klikken en vervolgens **CTRL + A** ingedrukt houden.

## 4.3.5 Shuffle sync bestanden op uw speler handmatig

De Shuffle Sync-functie in de **Windows Media Player** kan de ruimte die op de speler beschikbaar is herkennen en een lijst met willekeurige bestanden naar de speler te sturen.

- 1 Start de Windows Media Player.
- 2 De speler inschakelen en op de computer aansluiten met de meegeleverde USB-kabel.
- 3 Klik op de pijl op het Synchroniseren tabblad en selecteer Willekeurige volgorder "Philips GoGear SA61xx".

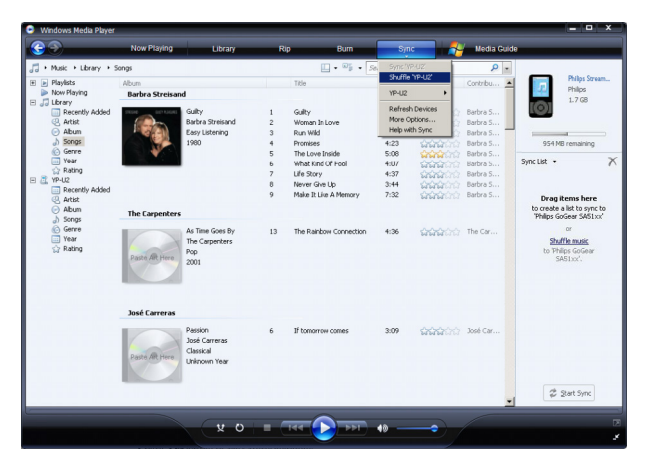

- 4 Klik indien nodig op **Ja** om het synchroniseren te starten. Anders begint synchroniseren automatisch onmiddelijk.
- > Het verloop van het overzetten wordt linksonder in de Windows Media Player getoond.
- 5 Klik om het synchroniseren af te breken op de pijl op het Synchroniseren tabblad en Stop Synchroniseren naar "Philips GoGear SA61xx".

## 4.3.6 Bestanden van uw speler naar uw computer overzetten

Uw speler ondersteunt reverse sync, waarmee u bestanden van uw speler naar uw computer kunt overzetten met **Windows Media Player**.

- 1 Start de Windows Media Player.
- 2 De speler inschakelen en op de computer aansluiten met de meegeleverde USB-kabel.
- 3 Klik op Philips GoGear SA61xx in het linker navigatievenster.
- > U kunt met verschillende categorieën door de inhoud van uw speler bladeren, ondermeer Recent toegevoegd, Artiest, Album, Songs, enz.

De bestanden op uw speler worden in het inhoudvenster getoond.

Tip Klik om te schakelen tussen de muziek- en fotobibliotheek op de pijl links bovenin de Windows Media Player en selecteer de gewenste categorie.

- 4 Ga naar het bestand of de playlist die u wilt overzetten van uw speler naar uw computer.
- 5 Klik met de rechter muiskop op het bestand of the playlist en selecteer **Kopieëren van** apparaat.

# 4.4 Beheer van Windows Media Player Playlist

Met een playlist kunt u elke gewenste combinatie van muziek en foto's maken zodat u urenlang van beeld en geluid kunt genieten. U kunt een normale of automatische playlist aanmaken met muziek, foto's of beide met de **Windows Media Player 11**.

## 4.4.1 Een normale playlist aanmaken

- 1 Klik op de pijl onder het Mediabibliotheek tabblad en selecteer Afspeellijst maken.
- > Naamloze afspeellijst verschijnt in de lijst.

2 Klik op Naamloze afspeellijst en voer een nieuwe naam in voor de playlist.

| rany R<br>sand 1<br>ng 3<br>4<br>5<br>6<br>6<br>7<br>7<br>8<br>9<br>9<br>5<br>8<br>9<br>9 | Burn     Surger     Surger | Syn<br>Search<br>Length<br>4:26<br>3:53<br>4:06<br>4:23<br>5:08<br>4:07<br>4:37<br>3:44<br>7:32<br>4:36  | Rating                                                                                                    | Online Stores                                                                                                    | No items Availed Fayest  Availed Fayest  Comparison  Comparison  C |
|-------------------------------------------------------------------------------------------|----------------------------------------------------------------------------------------------------|----------------------------------------------------------------------------------------------------|----------------------------------------------------------------------------------------------------|----------------------------------------------------------------------------------------------------|----------------------------------------------------------------------------------------------------|
| 1<br>ng 3<br>4<br>5<br>6<br>7<br>8<br>9<br>9                                              | Guilty Vite All Constraints of the Constraints of the Constraints of the Constraints of the Constraints of the Constraints of the Constraints of the Constraints of the Constraints of the Rambow Connection.                                                                                                    | 5earch<br>Length<br>4:26<br>3:53<br>4:08<br>4:23<br>5:06<br>4:23<br>5:06<br>4:07<br>4:37<br>3:44<br>7:32 | Rating<br>ជាជាជនបាក់<br>ជាជាជនបាក់<br>ជាជាជនបាក់<br>ជាជាជនបាក់<br>ជាជាជនបាក់<br>ជាជាជនបាក់<br>ជាជាជនបាក់<br>ជាជាជនបាក់ | Contribu Bartora S Bartora S B | No Items                                                                                                    |
| 1<br>ng 3<br>4<br>5<br>6<br>7<br>8<br>9<br>9                                              | Title<br>Guilty<br>Woman In Love<br>Run Wild<br>Promises<br>The Love Inside<br>What Kind Of Fool<br>Life Story<br>Networ Give Up<br>Make It Like A Memory<br>The Rahbow Connection                                                                                                    | Length<br>4:26<br>3:53<br>4:06<br>4:23<br>5:06<br>4:07<br>4:37<br>3:44<br>7:32<br>4:36                   | Rating                                                                                                    | Contribu A<br>Bartre S<br>Bartre S<br>Bartre S<br>Bartre S<br>Bartre S<br>Bartre S<br>Bartre S<br>Bartre S<br>Bartre S                                                                                                    | No Items                                                                                                    |
| sand 2<br>ng 3<br>4<br>5<br>6<br>7<br>8<br>9<br>9                                         | Guilty<br>Women In Love<br>Run Wild<br>Promises<br>The Love Inside<br>What Kind Of Fool<br>Life Story<br>Never Give Up<br>Male It Life A Memory<br>The Rainbow Connection                                                                                                    | 4:26<br>3:53<br>4:08<br>4:23<br>5:08<br>4:07<br>4:37<br>3:44<br>7:32<br>4:36                             |                                                                                                    | Barbra S<br>Barbra S<br>Barbra S<br>Barbra S<br>Barbra S<br>Barbra S<br>Barbra S<br>Barbra S<br>Barbra S                                                                                                    | No items<br>Linktiged Fisylast<br>Dreg items here<br>to create a playlist                                                                                                    |
|                                                                                           |                                                                                                    |                                                                                                    | 1111111                                                                                                    | The Car                                                                                                    | or<br>Hav favorites<br>from 'Songs'.                                                                                                    |
| 6<br>as<br>sar                                                                            | If tomorrow comes                                                                                                    | 3:09                                                                                                    | 1                                                                                                    | José Car                                                                                                    |                                                                                                    |
|                                                                                           |                                                                                                    |                                                                                                    |                                                                                                    | <u>•</u>                                                                                                    | Save Playlist                                                                                                    |
|                                                                                           | s 6                                                                                                    | 6 If tonorrow corres                                                                                     | 6 If tanentow cores 3.09                                                                                               | 6 If banarow corres 3.09 Coldination                                                                                                    | 6 l'Itanorov cones 3.69 cracico 3.04 Car                                                                                                    |

**3** Voeg items aan de playlist toe door bestanden van het inhoudvenster naar het lijstvenster te slepen. Een playlist kan zowel muziek als foto's bevatten.

Tip Klik om te schakelen tussen de muziek- en fotobibliotheek op de pijl links bovenin de Windows Media Player en selecteer de gewenste categorie.

4 Klik als u alle items aan de playlist heeft toegevoegd op Afspeellijst opslaan.

## 4.4.2 Een automatische afspeellijst aanmaken

Windows Media Player kan automatisch een playlist aanmaken die gebaseerd is op verschillende criteria.

- 1 Klik op de pijl onder het **Mediabibliotheek** tabblad en selecteer **Automatische** afspeelijst maken.
- > Een dialoogvenster Nieuwe automatische afspeellijst verschijnt.

2 Voer een naam in voor de autoplaylist.

| 😔 Windows Media Player                                                                                                    |                                                                                 |                                                                                                    | ĸ |
|----------------------------------------------------------------------------------------------------|---------------------------------------------------------------------------------|----------------------------------------------------------------------------------------------------|---|
| <b>GP</b>                                                                                                    | Now Playing                                                                     | Rip Burn Sync Online Stores                                                                                                    |   |
| Music + Library + 2     Pileylists     Crate Playint     Crate Playint     Crate Playint     Provid:     Library     Recently Added     Q. Artist     Recently Added     Q. Artist     Recently Added     Q. Artist     G. Genree     Q. Year     Year     Year     Year | Strops<br>Abum<br>Barbra Streisand<br>Galy<br>Streisand<br>Eary Usening<br>1980 | trip + Sawah      Trip - Sawah      Trip - Length Berry Corebu      X      X      Definition      Sawah      Sawah      Sawa | • |
| (計 <b>一</b> 整夜 (F:)                                                                                                    | The Carpenters<br>As Time Goes By<br>The Carperters<br>Pop<br>2001              | And and an analysis     Drag lense hare       and bit have to add cathelial     to cathelia and playlist.       And page bit have to add cathelial     and cathelial       and playlish have to add cathelial     Bar franchista       bit have to add cathelial     Bar franchista                                                                                                    |   |
|                                                                                                    | José Carreras<br>Pasto Rofere<br>Classical<br>Unknown Year                      | Freever Carcel Heb                                                                                                    |   |
|                                                                                                    | x                                                                               |                                                                                                    | R |

- 3 Klik op het eerste groene plusteken en selecteer het eerste criteria van het pull-down menu.
- > U criteria wordt aangegeven.
- 4 Klik op de onderstreepte woorden om uw criteria verder te specificeren.
- 5 Klik op het twee en derde groene plusteken om meerdere criteria aan te geven voor uw autoplaylist.
- 6 Klik na voltooiing op OK.

## 4.4.3 Een afspeellijst bewerken

U kunt een eerder aangemaakte playlist bewerken.

- 1 Klik op Afspeellijsten in het linker navigatievenster.
- > Alle aangemaakt afspeellijsten verschijnen in het inhoudvenster.

2 Klik met de rechter muisknop op de playlist die u wilt bewerken en selecteer In lijstvenster bewerken vanuit het pop-up menu.

| New Flaging       Larger       Ro       Dun       Start         • Mark + Poples       • • • • • • • • • • • • • • • • • • •                                                                                                    | 🕒 Windows Media Player                                                                                                    |                        |                                                                       |       |      |       |               |                                                                          | ×  |
|----------------------------------------------------------------------------------------------------|----------------------------------------------------------------------------------------------------|------------------------|-----------------------------------------------------------------------|-------|------|-------|---------------|--------------------------------------------------------------------------|----|
| Image: Projects       Image: Projects         Image: Projects       Image: Projects         Image: Projects       Image: Projects | <b>@ @</b>                                                                                                    | Now Playing            | Library                                                               | Rip   | Bum  | Sync  | Online Stores |                                                                          |    |
| Barbar Stretand                                                                                                    | Abusic + Playfets     Payfets     Payfets     Payfets     Recently Added     Abum     Songs     Garre     Year     Rebing     Patt Cr.) | Tible<br>All Playlists | Count<br>Count<br>en<br>it to Tavlist'<br>in List Pane<br>anne<br>ete | KUD   | Burn | 5)fic | P •           | arean<br>arean<br>Guity<br>faviet -<br>Guity<br>Woman In Love<br>Run Wid | *  |
| 🦥 Barbra Streisand 00.27 🗴 O 🔳 🕶 🕕 🕪 🔷 🖉                                                                                                    |                                                                                                    |                        | n File Looston                                                        |       |      |       |               | Promises<br>The Lave Plade<br>What Sind Of Rool<br>Units Story           |    |
|                                                                                                    | Barbra Streisand                                                                                                    | 00:27                  | 0 2                                                                   | - 144 | *    |       |               |                                                                          | 12 |

- > De inhoud van de playlist verschijnt in het lijstvenster.
- 3 Om een item van de playlist te verwijderen, met de rechter muisknop op het item klikken en **Van lijst verwijderen** selecteren.

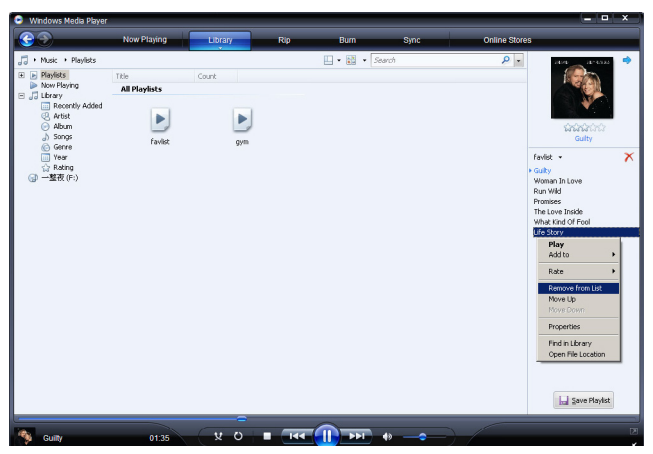

- 4 Verander de volgorde van items in de playlist door deze binnen het lijstvenster naar de gewenste plaats te slepen.
- **5** Om een nieuw item aan de playlist toe te voegen, het item van de mediabibliotheek selecteren en naar het lijstvenster slepen.
- 6 Klik op Afspeellijst opslaan als u klaar bent met het bewerken van de playlist.

## 4.4.4 Afspeellijst naar uw speler overzetten

#### Zie 4.3.4 Selecteer bestanden en playlist voor handmatig synchroniseren.

# 4.5 Uw bestanden en afspeellijsten beheren in Windows Media Player

# 4.5.1 Muziek of foto's zoeken met Windows Media Player

- 1 Klik op het **Mediabibliotheek** tabblad.
- 2 Klik om muziekbestanden te zoeken op de pijl in de linker bovenhoek van **Windows** Media Player en selecteer Muziek. Selecteer Foto's om foto's te zoeken.
- 3 Voer enkele zoektermen voor het bestand in, zoals de titel van een album, artiest, enz.
- > Het resultaat van de zoekopdracht verschijnt in het inhoudvenster terwijl u typt en de gegevens worden bijgewerkt na elke ingevoerde letter.
- 4 Voer nieuwe zoektermen in voor betere resultaten van de zoekopdracht.

# 4.5.2 Bestanden en playlists verwijderen uit de Windows Media Player-mediabibliotheek

- 1 Klik op het **Mediabibliotheek** tabblad.
- 2 Klik om muziekbestanden te wissen op de pijl in de linker bovenhoek van **Windows** Media Player en selecteer Muziek. Om foto's te wissen, selecteer Foto's.
- 3 Zoek het bestand of de playlist die u wilt wissen.
- 4 Klik met de rechter muiskop op het bestand of de playlist en selecteer Verwijderen.
- 5 Selecteer Alleen uit de mediabibliotheek verwijderen of Uit mediabibliotheek en van de computer verwijderen en klik op OK.

## 4.5.3 Bestanden en playlists van uw speler verwijderen

U kunt **Windows Media Player** ook gebruiken voor het beheer van bestanden op uw speler. Bij het aansluiten van de speler op de computer wordt de inhoud van de speler getoond in **Windows Media Player**. U kunt vervolgens bestanden of playlists op dezelfde manier verwijderen waarop u andere bestanden verwijdert met **Windows Media Player**.

- 1 Klik op Philips GoGear SA61xx in het linker navigatievenster.
- > U kunt op verschillende manieren door de inhoud van uw speler bladeren, ondermeer op Recent toegevoegd, Artiest, Album, Songs, enz.

De bestanden op uw speler worden in het inhoudvenster getoond.

- 2 Klik om muziekbestanden te wissen op de pijl in de linker bovenhoek van **Windows Media Player** en selecteer **Muziek**. Om foto's te wissen, selecteer **Foto's**.
- 3 Zoek het bestand of de playlist die u wilt wissen.
- 4 Klik met de rechter muiskop op het bestand of de playlist en selecteer Verwijderen.
- 5 Klik op OK.

| Windows Media Player                     |                  |                                                       |     |                             |         |                                        |               | ×                                              |
|------------------------------------------|------------------|-------------------------------------------------------|-----|-----------------------------|---------|----------------------------------------|---------------|------------------------------------------------|
| 99                                       | Now Playing      | Library                                               | R   | ip Bum                      | Sync    | -                                      | / Media Guide |                                                |
| • Music • YP-U2 • 5c                     | ngs              |                                                       |     | 🛄 • 🖉 •                     | Search  |                                        | ρ.            |                                                |
| 🖌 Playlists                              | Album            |                                                       |     | Title                       | Length  | Rating                                 | Contribu 🔺    | Philips Stream                                 |
| JJ Library                               | Barbra Streisand |                                                       |     |                             |         |                                        |               | Philps                                         |
| Recently Added                           |                  | Gilly                                                 |     | 0.0v                        | 4:26    | m                                      | Darbra S      | (0)                                            |
| Album                                    |                  | Barbra Streisand                                      | 2   | Women In Lowe               | 3-53    | A A A A                                | Barbra S      |                                                |
| a) Songs                                 | A STAT           | Easy Listening                                        | 3   | Run Wild                    | 4:08    | 00000                                  | Barbra S      |                                                |
| Genre                                    |                  | 1980                                                  | 4   | Promises                    | 4:23    | 000000                                 | Barbra S      | 954 MB remaining                               |
| 🛄 Year                                   |                  |                                                       | 5   | The Love Inside             | 5:08    | 4444 C C C C C C C C C C C C C C C C C | Barbra 5      |                                                |
| 🔄 🎲 Rating                               |                  |                                                       | 6   | What Kind Of Fool           | 4:07    |                                        | Barbra S      | Sync List •                                    |
| 🖾 VP-U2                                  |                  |                                                       | 7   | Life Story                  | 4:37    | \$6666000                              | Barbra S      |                                                |
| Sync Results                             |                  |                                                       | 8   | Never Give Up               | 3:44    | \$5,5,5,5,5                            | Barbra S      |                                                |
| Recently Added     Artist     Alle m     |                  |                                                       | 9   | Make It Like A Memory       | 7:32    | <b>6666</b> 666                        | Barbra 5      | Drag items here<br>to create a list to sync to |
| <ul> <li>Noum</li> <li>Soport</li> </ul> | The Carpenters   |                                                       |     |                             |         |                                        |               | 'Philips GoGear SA51xx'                        |
| G Genre                                  | -                | Ar Time Goer Bu                                       | 1.9 | Windows Media Player        |         |                                        | ×             | Or                                             |
| Year<br>☆ Rating                         | 0                | The Carpenters<br>Pop<br>2001                         |     | Are you sure you want to de | e again | ike A Memory' fro                      | m YP-U27      | to 'Philps GoGear<br>SAS1xx'.                  |
|                                          | José Carreras    |                                                       |     |                             | ок 🗌 🗖  | Cancel                                 |               |                                                |
|                                          |                  | Passion<br>José Carreras<br>Classical<br>Unknown Year | 6   | If tomorrow comes           | 3:09    | <b>666</b> 66                          | José Car      |                                                |
|                                          |                  |                                                       |     |                             |         |                                        | -             | 👙 grant Sync                                   |
|                                          |                  | v o                                                   |     |                             | 40      |                                        |               |                                                |
|                                          |                  | ~ ~ ~                                                 |     |                             | 10      |                                        |               |                                                |

## 4.5.4 Albumkunst toevoegen of veranderen

- 1 Ga naar de afbeelding die u wil gebruiken (bij vookeur in JPG-formaat) op uw computer.
- 2 Klik met de rechter muisknop op de afbeelding en selecteer Kopieëer.
- **3** Ga naar **Windows Media Player** en zoek het album waaraan u de afbeelding wilt koppelen.
- 4 Klik met de rechter muisknop op het album en selecteer **Plakken**.
- > De nieuwe albumkunst verschijnt nu op uw album in de Windows Media Player.

Stip U kunt naar albumplaatjes zoeken met Google Image Search (images.google.com).

# 4.5.5 Informatie van songs bewerken via Windows Media Player

- 1 Klik op het **Mediabibliotheek** tabblad.
- 2 Ga naar de song die u wilt bewerken.
- 3 Klik met de rechter muisknop op de song en selecteer **Geavanceerde editor voor** labels in het pop-up menu.

| Windows Nedia Player                         |                          |                                                      | _   |                                    |                                               |              |               |             |                                                                      | × |
|----------------------------------------------|--------------------------|------------------------------------------------------|-----|------------------------------------|-----------------------------------------------|--------------|---------------|-------------|----------------------------------------------------------------------|---|
| <b>GO</b>                                    | Now Playing              | Lbray                                                | R   | p E                                | um                                            | Sync         | - 8           | Media Guide |                                                                      |   |
| 🎜 + Music + Library + S                      | ongs                     |                                                      |     | - 🛄                                | 🖏 • the                                       |              |               | × •         |                                                                      | ٠ |
| Playlists     Now Playing     Comparison     | Abun<br>Barbra Streisand |                                                      |     | Title                              | L                                             | ength        | Rating        | Contribu    |                                                                      |   |
| Recently Added     Artist     Abum     Songe |                          | Julity<br>Iarbra Streisand<br>Jasy Listening<br>1980 | 5   | The Love Inside                    | 2                                             | :08          | ****          | Barbra S    | No items                                                             |   |
| iii Year<br>☆ Rating                         |                          |                                                      |     |                                    |                                               |              |               |             | Untitled Playlist •                                                  | × |
|                                              | The Carpenters           |                                                      |     |                                    |                                               |              |               |             | Drag items here                                                      |   |
|                                              | Paste Alt Here           | ls Time Goes By<br>The Carpenters<br>ISO<br>1001     | 13  | The Rainbow Co                     | Play All<br>Play<br>Add to Unitile<br>Add to  | ed Playlist' | *****         | The Car     | to create a playlist<br>or<br><u>Play favorites</u><br>from 'Songs'. |   |
|                                              | Various Artists          |                                                      |     |                                    | Edit<br>Rate<br>Advanced Tag<br>Find Album In | g Editor     |               |             |                                                                      |   |
|                                              |                          | lazz FM - The Album (2<br>Inricus Artists            | 1   | Let's Get It On<br>Wish I Didn't M | Delete                                        |              | - 2000        | Various     |                                                                      |   |
|                                              | Paste Alt Here           | lazz Instrument                                      | 3   | Fake (radio no                     | Properties                                    |              | 1000          | Various     |                                                                      |   |
|                                              |                          |                                                      | 5   | That Lady (par_                    | Open File Loca                                | ation        |               | Various     |                                                                      |   |
|                                              |                          |                                                      | 17  | Still Haven't Fou                  | nd (What 5                                    | k29          | <b>444</b> 66 | Various     |                                                                      |   |
|                                              |                          |                                                      |     |                                    |                                               |              |               |             | Save PlayIst                                                         |   |
|                                              |                          | (x o                                                 | . ( | 144 🜔                              | >>I) 40                                       | _            | •             |             |                                                                      | 8 |

- > Het dialoogvenster voor Geavanceerde editor voor labels verschijnt.
- 4 Het gewenste tabblad selecteren en de informatie invoeren of bewerken.

| Title:<br>The Rainbow Connect      | Genre:<br>tion Pop     | • |
|------------------------------------|------------------------|---|
| Subtitle:                          | Mood:                  | • |
| Track number:                      | Beats per minute: Key: | - |
| Album:                             |                        |   |
| As Time Goes By<br>Original album: | Set:                   |   |
| J<br>Subgenre:                     | Language:              |   |

5 Klik op **OK** om wijzigingen op te slaan.

# 4.5.6 Uw speler formatteren met Windows Media Player

U kunt de harde schijf van uw speler opnieuw formatteren om alle bestanden te wissen.

- 1 Start de Windows Media Player.
- 2 De speler inschakelen en op de computer aansluiten met de meegeleverde USB-kabel.
- 3 Klik op de pijl op het Synchroniseren tabblad en selecteer Philips GoGear SA61xx > Formatteren.

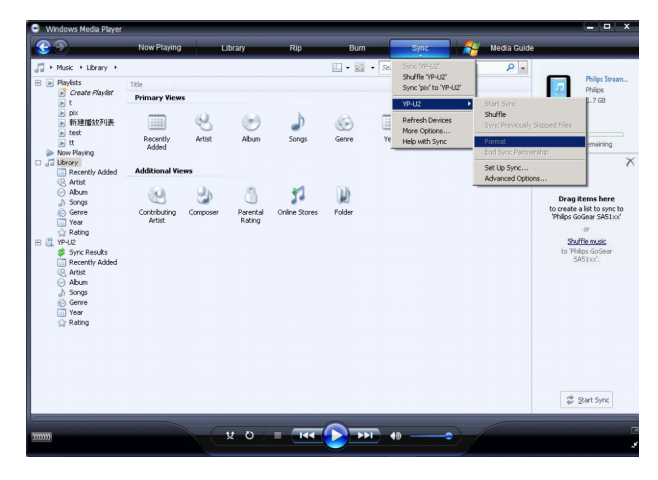

# 5 Gedetailleerde aanwijzingen

# 5.1 Muziekmodus

Uw speler bevat bij aankoop al een aantal muzieknummers. U kunt digitale muziek en foto's van uw computer naar uw speler overzetten met behulp van de **Windows Media Player**. Zie **Foto's en muziek organiseren en synchroniseren met Windows Media Player** in deze gebruiksaanwijzing voor nadere bijzonderheden over het overzetten van muziek.

# 5.1.1 Bedieningstoetsen

| Functie                          | Handeling                                         |
|----------------------------------|---------------------------------------------------|
| Weergave / Pauze muziek          | Druk op 📕                                         |
| Naar volgende nummer verspringen | Druk op 🕨                                         |
| Terug naar vorige nummer         | Druk op <                                         |
| Doorspoelen                      | indrukken en ingedrukt houden                     |
| Terugspoelen                     | <ul> <li>indrukken en ingedrukt houden</li> </ul> |
| Terug naar bladeren in menu      | Lang / kort op MENU drukken                       |
| Volume verhogen                  | Druk op VOL +                                     |
| Volume verlagen                  | Druk op VOL -                                     |

Tijdens weergave van muziek heeft u de onderstaande opties:

# 5.1.2 Uw muziek zoeken

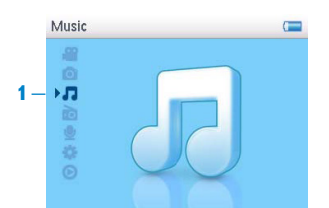

 Kies I in het hoofdmenu om de muziekmodus in te schakelen. U kunt in de onderstaande muziekopties zoeken:

| Alle songs | Tracks in<br>alfabetische<br>volgorde    |                                          |                                       |                            |
|------------|------------------------------------------|------------------------------------------|---------------------------------------|----------------------------|
| Artiesten  | Artiesten in<br>alfabetische<br>volgorde | Albums in<br>alfabetische<br>volgorde    | Track in<br>albumvolgorde             |                            |
| Albumhoes  | Alfabetische lijst<br>van albumhoes      |                                          |                                       |                            |
| Albums     | Albums in<br>alfabetische<br>volgorde    | Tracks in<br>albumvolgorde               |                                       |                            |
| Genres     | Genres in<br>alfabetische<br>volgorde    | Artiesten in<br>alfabetische<br>volgorde | Albums in<br>alfabetische<br>volgorde | Tracks in<br>albumvolgorde |
| Playlists  | Playlists<br>collecties                  | Tracks in<br>alfabetische<br>volgorde    |                                       |                            |

- 2 Druk op  $\blacktriangle$  of  $\checkmark$  om door de lijst te bladeren.
- 3 Druk op ▶ om te selecteren of druk op ◄ om terug te gaan naar vorige niveau.
- 4 Druk op > 11 om uw keuze af te spelen.

**Tip Superplay**<sup>™</sup> stelt u in staat de geselecteerde muziek of album af te spelen vanaf elke gewenst punt door op **▶II** op de titel te drukken.

# 5.1.3 Weergavestand

U kunt de speler instellen voor weergave van muziek in willekeurige volgorde (**Shuffle Alles** ) or herhaaldelijk (**1 herhalen** ) of **Alles herhalen** ).

- 1 Selecteer 🗱 > Weergavestand in het hoofdmenu.
- 2 Gebruik het ▲ / ▼om door het hoofdmenu te lopen.
- **3** Druk op > en selecteer een optie.

Tijdens het afspelen van muziek ziet u het onderstaand afspeelscherm.

**Opmerking** Informatie over Digital Rights Management (DRM)

Als songs op uw speler online zijn gekocht, is het mogelijk dat u op gezette tijden de melding **Licentieprobleem** ziet. Dit gebeurt omdat de rechten voor de song op de speler verlopen kunnen zijn, en het synchroniseren met de computer zorgt ervoor dat de licentie bijgewerkt wordt met de laatste informatie.

# 5.2 Equalizer (geluidsinstellingen)

Met de EQ (equilizer) van de speler kunt u liedjes met verschillende geluidsinstellingen afspelen.

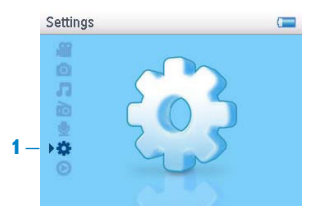

- 1 Selecteer 🗱 > Geluidsinstellingen in het hoofdmenu.
- 2 Gebruik het ▲ / ▼ om door de lijst met opties te lopen: Rock, Funk, Jazz, Klassiek, Hip-hop, Techno, Aangepast, of Uit. Kies een van de opties.

**Opmerking** Met de installen **Aangepast** kunt u de bas (B), laag (L), midden (M), hoog (H) en treble (T) van de equaliser op de gewenste stand zetten.

**3** Druk op ▶ om te selecteren.

# 5.3 Playlist on the go

**Playlist on the go** in het playlist-menu is een playlist die aangemaakt kan worden terwijl u onderweg bent.

Alle songs worden weergegeven in de afspeelvolgorde in de playlist. Nieuwe songs worden automatisch aan het eind van de playlist toegevoegd.

## 5.3.1 Song aan de playlist on the go toevoegen

Selecteer PLAYLIST om een muzieknummer voor de playlist on the go te selecteren. Als u meerdere playlists on the go hebt aangemaakt, worden de playlists on the go in numerieke volgorde weergegeven. Gebruik toetsen  $\blacktriangle$  /  $\checkmark$  om de playlist on the go te selecteren waar u muzieknummers aan wilt toevoegen en druk op  $\triangleright$  om te bevestigen.

## 5.3.2 Playlists on the go afspelen

- 1 Selecteer **?** > **Playlists**> **Playlist on the go 1**.(of Playlist on the go 2 / Playlist on the go 3, indien beschikbaar).
- 2 Selecteer uw playlist en druk op >II.

## 5.3.3 Playlist on the go toevoegen

U kunt maximaal 3 playlists on the go aanmaken.

1 Selecteer 77 > Playlists > Playlist on the go aanmaken.

## 5.3.4 Playlist on the go wissen

U kunt de gehele playlist wissen.

- 1 Druk op PLAYLIST en selecteer Wis "playlist on the go"? (of 'Playlist on the go 2' / 'Playlist on the go 3').
- 2 Selecteer Wis 'Playlist on the go'.
- 3 Selecteer Wis om te bevestigen dat alle songs in de geselecteerde Playlist on de go gewist moeten worden, of selecteer Annuleren om terug te gaan naar het vorige menu.
- > De melding "Gewist" wordt getoond.

🏽 **Tip** De Playlist wordt geleegd maar de songs worden niet van de speler gewist.

# 5.4 Andere playlists

U kunt playlists overzetten naar de speler met behulp van **Windows Media Player**. Zie **Beheer van uw Windows Media Player Playlist - Playlist overzetten** in deze gebruiksaanwijzing voor nadere bijzonderheden.

## 5.4.1 Playlist van uw speler verwijderen

U kunt de playlist (behalve de Playlist on the go) alleen via de **Windows Verkenner** verwijderen.

- 1 Sluit de speler op uw computer aan.
- > Uw speler wordt geüdentificeerd als Philips of Philips GoGear in Windows Verkenner.
- 2 Ga naar Muziek (Windows Media Player 10) of Afspeellijst (Windows Media Player 11).
- 3 Playlist (Afspeellijst) wissen.

**Opmerking** Als een playlist wordt gewist, worden de liedjes zelf niet gewist.

# 5.4.2 Wordt nu afgespeeld / Laatst afgespeeld

U kunt door uw muziek- en videobibliotheek of foto's bladeren terwijl u naar uw muziek of de radio luistert.

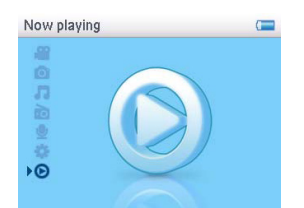

Om terug te keren naar het afspeelscherm, drukt u op  $\triangleleft$  om naar het hoofdmenu te navigeren en selecteert u **Speelt nu af**.

# 5.5 Video's

U kunt video's afspelen die op uw pc staan met gebruik van de MediaConverter software.

# 5.5.1 Zoek uw video's

Selecteer and thet ▲ / ▼ in het hoofdmenu van uw speler.
 U kunt bij het zoeken naar video de volgende opties kiezen:

| Alle video's | Video's in alfabetische |
|--------------|-------------------------|
|              | volgorde                |

2 Druk op > om de videobibliotheek van uw speler te openen.

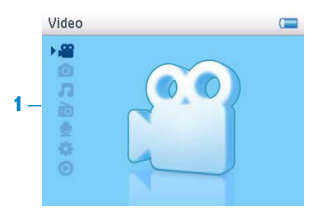

3 Gebruik het ▲ / ▼ om de gewenste video te selecteren, en druk vervolgens op ►II of ► om de video af te spelen.

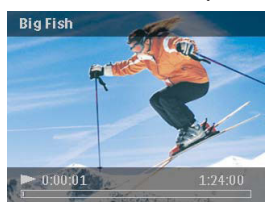

**Opmerking** De video wordt afgespeeld in horizontaal formaat zodat u maximaal van het beeld kunt genieten.

**Tip** U kunt extra mappen aanmaken met de **Windows Verkenner** om uw video's beter te organiseren.

- 1 Sluit de speler op de computer aan.
- > Uw speler wordt geïdentificeerd als Philips of Philips GoGear in Windows Verkenner.
- 2 Ga naar de Video map.
- 3 Klik in **Windows Verkenner** met de rechter muisknop om een map aan te maken en een naam te geven.
- 4 Sleep geconverteerde videobestanden (.wmv) naar de nieuwe map.
- 5 De zojuist aangemaakte videomappen wordt getoond in het Videomenu.

# 5.5.2 Bedieningstoetsen

Tijdens het afspelen van video's kunt u het volgende doen:

| Om                                                        | Doet u dit                                       |  |  |  |
|-----------------------------------------------------------|--------------------------------------------------|--|--|--|
| Weergave / pauze van video                                | Druk op 📕                                        |  |  |  |
| Vooruit en achteruit zoeken<br>door te spoelen            | Gebruik ◀ en ▶ om een video vooruit of achteruit |  |  |  |
| Ga naar vorige / volgende video Druk op de ◀ en ► toetsen |                                                  |  |  |  |
| Volume instellen                                          | Gebruik de + en – toetsen                        |  |  |  |
| Ga terug naar vorige menu                                 | Druk op MENU                                     |  |  |  |

## 5.5.3 Weergave hervatten

De videofunctie heeft een "weergave hervatten"-optie. Als u teruggaat naar een eerdere video kunt u de video "hervatten" vanaf het punt waar u stopte toen u de video eerder afspeelde. Als u de video vanaf het begin nogmaals wilt afspelen, op 1 drukken om weergave vanaf het begin te hervatten.

**Opmerking** De hervatfunctie bewaart het laatste frame van de video als achtergrond video kunst waardoor u de video gemakkelijk kunt terugvinden.

# 5.6 Foto's

U kunt uw favoriete foto's op de speler bekijken. Tijdens het bekijken van uw foto's, kunt u naar muziek luisteren.

## 5.6.1 Foto's van uw computer naar uw speler overzetten

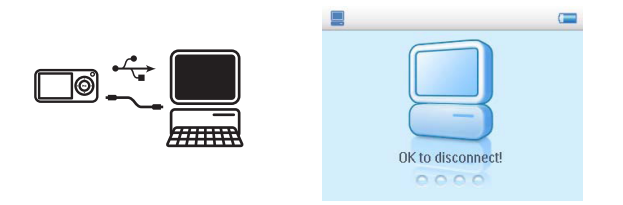

U kunt foto's van uw pc naar de speler overzetten met behulp van **Windows Media Player**. Zie **Foto's en muziek organiseren en synchroniseren met Windows Media Player 11** in deze gebruiksaanwijzing voor nadere bijzonderheden.

## 5.6.2 Foto's van uw speler naar uw computer overzetten

- 1 Sluit de speler aan op uw computer.
- > Uw speler wordt herkend als Philips of Philips GoGear in Windows Verkenner.
- 2 Ga naar Media > Afbeeldingen (Windows Media Player 10) of Afbeeldingen (Windows Media Player 11).
- 3 Sleep uw bestanden naar iedere gewenste locatie op de computer.

# 5.6.3 Foto's op uw speler vinden

Foto's op uw speler wordt geordend in albums op een manier die vergelijkbaar is met de manier waarop ze geordend worden in Windows Media Player.

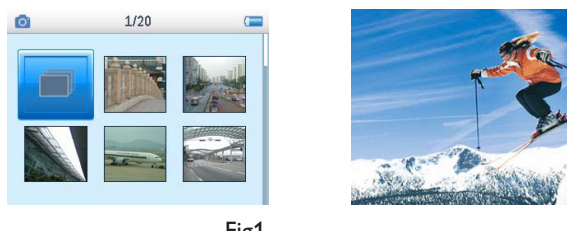

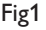

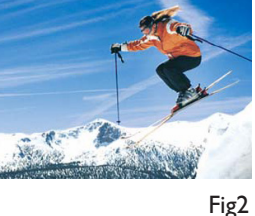

1 Selecteer **o** in het hoofdmenu met het ▲ / ▼. U kunt bij het zoeken naar video de volgende opties kiezen:

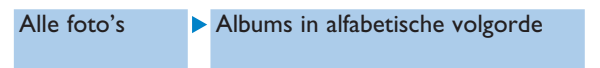

- Selecteer de map met gewenste afbeeldingen. 2
- U ziet een thumbnail (Fig. 1) van alle afbeeldingen in de map. >
- 3 Selecteer en druk op 📲 om een diavoorstelling te starten. Om een afbeelding beeldvullende te bekijken, de thumbnail selecteren, op **II** / **b** drukken, en weer op **II** drukken om de diavoorstelling te starten.
- 4 Druk bij het kijken naar beeldvullende afbeeldingen op < / ▶ om naar de vorige / volgende afbeelding te gaan. Druk op MENU om terug te gaan naar het vorige menu.

# 5.7 Bestanden wissen

U kunt muziek, video's en afbeeldingen van uw computer wissen met de Windows Verkenner.

**Opmerking** De wisfunctie is ook beschikbaar in het menu om Artiesten, Albums, Genres, enz. te wissen. Het bestand en de inhoud van de mediabibliotheek worden permanent van de mediabibliotheek gewist. Als het verwijderde bestand ook deel uit maakt van een playlist, blijft het wel deel uitmaken van de playlist, maar wordt tijdens weergave overgeslagen.

# 5.8 Opnames

Met uw speler kunt u spraakopnames maken. Zie **Overzicht van bedieningstoetsen en aansluitingen** voor aanwijzingen over de opnamemicrofoon.

|    | Recordings |   | <b>9</b>                                                       | 1/2                            | <b>9</b>                       | (== |
|----|------------|---|----------------------------------------------------------------|--------------------------------|--------------------------------|-----|
| 1– |            | : | <b>2</b> — <mark>1 Start rec<br/>Recordir<br/>Clear lit</mark> | ording<br>ngs library<br>nrary | Voice_001<br>• 04:23<br>• Stop |     |

- 1 Selecteer 👱 in het hoofdmenu.
- 2 Selecteer Start opname om spraakopname te beginnen.
- > Uw speler toont het menu voor spraakopname en opname van spraak begint automatisch.
- 3 Druk op **II** om te pauzeren.
- 4 Druk op < om de spraakopname te stoppen en op te slaan.
- > De spraakopname wordt opgeslagen op uw speler. (Bestandsformaat: VOICEXXX.WAV waarbij XXX verwijst naar het opnamenummer dat automatische aangemaakt wordt.
- 5 U kunt het bestand vinden onder 👱 > Bibliotheek van opnames.

## 5.8.1 Opnames afspelen

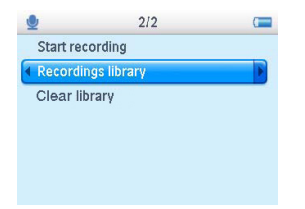

Selecteer **U** > **Bibliotheek van opnames** vanuit het hoofdmenu.

- 1 Selecteer de opname die u wilt afspelen.
- 2 Druk op **II** om te bevestigen.

## 5.8.2 Wissen van uw opnames

Uw speler beschikt over een functie om alle opnames van de speler te wissen.

- 1 Selecteer 👱 > **Bibliotheek wissen** vanuit het hoofdmenu.
- 2 Druk op **II** om te bevestigen.

U kunt de opnames ook met gebruik van de computer wissen.

- 1 Sluit de speler op uw computer aan.
- 2 Selecteer uw speler in Windows Verkenner.
- 3 Dubbelklik op de SPRAAK map
- 4 Selecteer de bestanden die u wilt wissen en druk op **Delete** (Wis) op het toetsenbord van uw computer.

### 5.8.3 Opname uploaden naar uw computer

- 1 Sluit de speler op uw computer aan.
- 2 Selecteer uw speler in Windows Verkenner.
- > Zoek naar de Spraak map. Deze map bevat de opnames.
- 3 Kopieer en plak de opnames naar de gewenste map in uw computer.

# 5.9 Radio

Kies 📷 in het hoofdmenu om de radiomodus in te schakelen.

#### Sluit de hoofdtelefoon aan

De meegeleverde hoofdtelefoon dient tevens als radioantenne. Zorg ervoor dat deze goed is aangesloten om optimaal ontvangst te verzekeren.

## 5.9.1 Selecteer uw FM regio

Selecteer 🗱 > Radio-instellingen in het hoofdmenu.

| Regio  | Frequentiebereik | Afstemming |
|--------|------------------|------------|
| Europa | 87.5 - 108MHz    | 0.05 MHz   |
| VS     | 87.5 - 108MHz    | 0.1 MHz    |
| Azië   | 87.5 - 108MHz    | 0.1 MHz    |

# 5.9.2 Automatische afstemmen

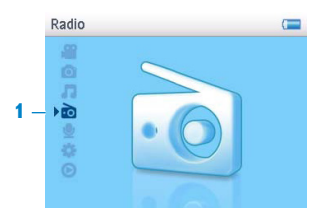

- 1 Selecteer Automatische afstemmen in het Radiomenu 📷.
- > De speler zoekt naar de zenders met het sterkste signaal en slaat maximaal 10 zenders automatisch op als voorkeurzenders.

**Tip** Stop automatisch afstemmen door op elke willekeurige toets te drukken behalve de volumetoets.

### 5.9.3 Op een voorkeurzenden afstemmen

- 1 Selecteer Voorkeurzenders in het Radiomenu 📷.
- 2 Druk op  $\land$  of  $\checkmark$  en blader naar en selecteer de gewenste voorkeurzenders.

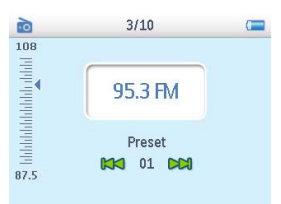

- 3 Druk nadat u de voorkeurzender geselecteert kort op < / ▶ om andere voorkeurzenders in te schakelen.
- 3 U kunt de frequentie van de voorkeurzender bijstellen door lang op  $\blacktriangle$  /  $\checkmark$  te drukken.
- 4 Kort op ▲ of ▼ drukken om stapsgewijs af te stemmen, en lang op ▲ or ▼ drukken om het volgende sterke signaal te zoeken.
- 5 De frequentieaanduiding toont de verandering in frequentie.
- 6 Druk op **II** om te bevestigen en deze zender vast te leggen.

# 5.10 Instellingen

U kunt uw speler naar voorkeur op verschillende manieren instellen.

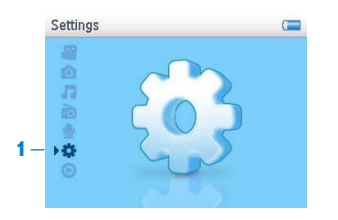

- 1 Druk op MENU en selecteer 🗱.
- **2** Druk op  $\blacktriangle$  of  $\checkmark$  om een optie te selecteren.
- 3 Druk op ▶ voor het volgende niveau of op ◄ voor het vorige niveau.
- 4 Druk op ▶ om uw keuze te bevestigen.
- 5 Druk op < op Instellingen te verlaten

In menu voor **Instellen** zijn de onderstaande opties beschikbaar:

| Instellingen             | Opties                                                                                  | Meer opties                                                                                                    | Omschrijving                                                    |
|--------------------------|-----------------------------------------------------------------------------------------|----------------------------------------------------------------------------------------------------|-----------------------------------------------------------------|
| Taal                     | Engels, Fran<br>(Braziliaans<br>Italiaans, N<br>Fins, Honga<br>Vereenvou<br>Chinees, Ja | ns, Duits, Spaans, Portugees<br>), Portugees (Europees),<br>ederlands, Zweeds, Noors,<br>aars, Russisch, Pools,<br>digd Chinees, Traditioneel<br>pans, Koreaans | Kies de taal voor het<br>schermmenu.                            |
| Weergavestand            | Uit / Herha<br>Alles / Her                                                              | al 1/ Alles herhalen / Shuffle<br>haal & Shuffle                                                                                                    | Kies de weergave-optiemodus<br>voor alle / geselecteerde songs. |
| Geluidsin-<br>stellingen | Uit / Rock<br>Hip-hop / 7                                                               | / Funk / Jazz / Klassiek /<br>Fechno / Aangepast                                                                                                    | Kies de equalizer voor de<br>beste muziekervaring.              |
| Backlight                | Altijd aan/<br>seconden                                                                 | 5 seconden/ 15 seconden/ 30                                                                                                    | Selecteer de tijdsduur voor<br>verlichting van het display.     |
| Helderheid               | 5 niveau's                                                                              |                                                                                                    | Kies het contrastniveau om de<br>helderheid aan te passen.      |
| Schermbeveiliging        | Uit / Klok                                                                              |                                                                                                    | Selecteer klok als<br>schermbeveiliging.                        |
| Albumhoes                | Aan / Uit                                                                               |                                                                                                    | Selecteer album als schermafbeelding.                           |

| Settings                  | Options                              | More options              | Description                                                                                                    |
|---------------------------|--------------------------------------|---------------------------|----------------------------------------------------------------------------------------------------|
| Datum en tijd             | Datumformaat<br>instellen            | MM/DD/YY<br>DD/MM/YY      | Stel het datumformaat van uw<br>speler in                                                                                                    |
|                           | Instellen datum                      | Dag / Maand / Jaar        | Voer de dag, maand, en het<br>jaar in om de datum in uw<br>speler in te voeren.                                                                    |
|                           | Tijdformaat<br>instellen             | 12 uren / 24 uren         | De tijdaanduiding voor de speler instellen                                                                                                    |
|                           | Instellen tijd                       | Uur / Minuut / Seconde    | Voer het uur, de minuut, en de<br>seconde in om de tijd op uw<br>speler in te stellen.                                                             |
|                           | Toon tijd in<br>header               | Check box                 | Het vakje aanklikken om de tijd<br>bovenaan in het display weer<br>te geven.                                                                       |
| Info<br>samenvatting      | Capaciteit, Besch<br>versie          | nikbare ruimte, Firmware- | Toon informatie over de speler.                                                                                                    |
| Radio-<br>instellingen    | Selecteer<br>frequentie<br>Regio     | Europa / VS / Azië        | Kies de regio waarin u naar FM<br>luistert.                                                                                                    |
| Fabrieksin-<br>stellingen | Farbrieksinstelli<br>ngen herstellen | Herstel / Afbreken        | Selecteer <b>Herstel</b> om de<br>huidige instellingen van uw<br>speler te wissen en het toestel<br>terug te zetten in de<br>fabrieksinstellingen. |

# 5.11 Databestanden op uw speler opslaan

U kunt de speler gebruiken om databestanden op te slaan door bestanden naar de speler te kopieëren met de **Windows Verkenner**.

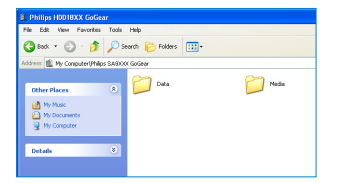

# 6 Uw speler bijwerken

Uw speler wordt bestuurd door een intern programma dat firmware heet. Nieuwe versies van de firmware kunnen beschikbaar komen nadat u uw speler gekocht heeft.

Een softwareprogramma met de naam **Philips Device Manager** beheert de firmwarestatus van uw speler en waarschuwt u als er nieuwe firmware beschikbaar is. U heeft hiervoor een internetverbinding nodig.

Installeer **Philips Device Manager** vanaf de meegeleverde cd of download de nieuwste versie van www.philips.com/support.

Als de **Philips Device Manager** geïnstalleerd is en de speler op uw computer wordt aangesloten, zal de **Philips Device Manager** automatisch verbinding maken met het internet en controleren of er updates zijn.

# 6.1 Handmatig controleren of uw firmware nog up-to-date is

Controleeer of de speler volledig geladen is.

- 1 Sluit uw speler aan op de computer.
- 2 Start de Philips Device Manager via Start > Programma's > Philips Device Manager.
- 3 Selecteer uw apparaat.
- 4 Klik op Update.
- > **Philips Device Manager** controleert of er nieuwe firmware beschikbaar is op het internet en installeert deze op uw speler.
- 5 Als Update voltooid op het display verschijnt, op OK klikken en de speler loskoppelen.
- De melding Opwaardering firmware wordt getoond. De speler wordt automatisch opnieuw gestart nadat de firmware is bijgewerkt. De speler is nu weer klaar voor gebruik.

# 7 Veel gestelde vragen

Controleer onderstaande punten als er problemen met de speler zijn. Ga ook naar www.philips.com/support voor hulp en oplossingen voor mogelijke storingen.

Neem contact op met uw leverancier als u de problemen niet kunt verhelpen.

(1) Waarschuwing Niet proberen het toestel zelf te repareren omdat dit de garantie doet vervallen.

#### Mijn speler slaat nummers over.

De overgeslagen nummers zijn mogelijk beveiligd. Het kan zijn dat u niet de juiste rechten heeft om de betreffende nummers op uw speler af te spelen. Controleer de muziekrechten bij de aanbieder.

#### Windows herkent mijn speler niet.

Controleer of de computer gebruik maakt van Windows XP (SP2 of hoger).

#### lk kan mijn speler niet inschakelen.

Het kan zijn dat de batterij leeg is als het toestel langere tijd niet gebruikt is. Uw speler opladen.

Als er een fout in de speler zit, deze aansluiten op de computer en **Philips Device Manager** gebruiken om uw speler te herstellen.

**Belangrijk** Alle inhoud van de speler wordt bij het herstellen van de speler gewist. Na het herstellen kunt u de speler weer synchroniseren en de muziek naar uw speler overzetten.

- 1 Steek een pen of ander puntig voorwerp in de reset-opening aan de achterkant van de speler.
- 2 Start de Philips Device Manager via Start > Programma's > Philips Device Manager. Selecteer het tabblad Repareren.

|                                                                   | PHILIPS                              |
|-------------------------------------------------------------------|--------------------------------------|
| Philps Device                                                     |                                      |
| Press P5 to check for newly connec                                | ted devices.                         |
| Update: Repair                                                    |                                      |
| To repair your player :                                           |                                      |
| Connect it while precising the V                                  | OL+Key                               |
| Release the key when asked t                                      | •                                    |
| Note : If your device is already<br>re-connect using the above pr | connected, disconnect and<br>scedure |

- 3 Druk op Vol + terwijl het toestel op de pc wordt aangesloten.
- 4 Als u Ja op het scherm ziet, bevestigen en Vol + loslaten.

| SPhilps Device Manager                                            | × |
|-------------------------------------------------------------------|---|
| PHILIPS                                                           |   |
| Philps Device Philips Streamium SA93xx III                        |   |
| Hilps Device Manager                                              |   |
| Reposit completed, you may continue using your<br>device as usual |   |
| OK.                                                               |   |
| Veit www.p4c.philips.com for latest updates                       |   |
| Close                                                             |   |

5 Selecteer de naam van het toestel (SA61xx) in het vakje.

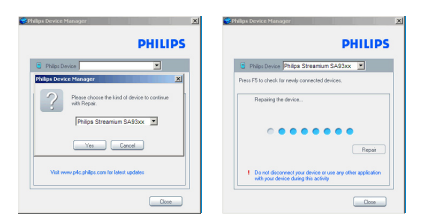

6 Klik op **OK** als het herstellen voltooid is. U kunt de speler nu weer normaal gebruiken.

| Philips Device Manager                                          | × |
|-----------------------------------------------------------------|---|
| PHILIPS                                                         |   |
| Philips Device Philips Streamium SA93xx                         |   |
| Hillps Device Manager                                           |   |
| Repair completed, you may continue using your<br>dence as usual |   |
| СК                                                              |   |
| Viek www.pilo.philpe.com for latest updates                     |   |
| Close                                                           |   |

#### Er staat geen muziek op mijn speler nadat deze is overgezet.

Als u de nummers die u heeft overgezet naar uw speler niet kunt vinden, controleer dan het volgende:

- Heeft u de muziek overgezet met **Windows Media Player**? Bestanden die met andere programma's worden overgezet, worden herkend als databestanden. Ze verschijnen niet in de mediabibliotheek van uw speler en kunnen niet worden afgespeeld.
- Staan de nummers in MP3- of WMA-formaat? Andere formaten worden niet afgespeeld op de speler.

#### Mijn speler blijft hangen

1 In het onwaarschijnlijke geval dat uw speler blijft hangen, als volgt te werk gaan. Steek een pen of ander puntig voorwerp in de reset-opening aan de achterkant van de speler. Ingedrukt houden totdat de speler uitgeschakeld wordt. Vervolgens de speler opnieuw inschakelen.

**Opmerking** De bestaande inhoud op uw speler wordt niet gewist.

2 Als dit geen effect heeft, de batterij minstens 4 uur opladen en de speler nogmaals inschakelen of resetten. Als dit niet werkt, dan dient u uw speler wellicht te repareren met **Philips Device Manager**. (Zie **Uw speler opwaarderen** in deze gebruiksaanwijzing voor nadere bijzonderheden.)

#### Mijn speler is vol en er staan minder nummers op mijn speler dan ik verwacht had.

Uw speler heeft een harde schijf waar muziek wordt opgeslagen. Controleer het modelnummer voor de feitelijke capaciteit van de harde schijf. U kunt meer op uw speler opslaan als u muziek in het WMA-formaat in 64kbps+ met variabele bitrate opslaat.

+ Opslagcapaciteit is gebaseerd op 4 minuten per nummer en 64kbps WMA-codering.

# 8 Technische gegevens

### Netspanning

- Batterijvermogen 1000mAh
- Batterijtype Li-polymeer
- Afspeeltijd met interne batterij Maximaal 20 uur audio of 5 uur video
- Oplaadbaar via USB

## Afmetingen

124 x 74 x 12.7mm

### Gewicht

153g

### Foto / Display

• Witte verlichting LCD 320 x 240 pixels 65K kleuren

### Geluid

- Kanaalscheiding 45dB
- Equalizer-instellingen Rock, Funk, Jazz, Klassiek, Hip-hop, Techno, Aangepast
- Frequentierespons 60-18000Hz
- Signaal/ruisverhouding > 85dB
- Uitvoerenergie (RMS) 2x3mW (16Ω) (Landen in de Europese Unie) 2x12mW (16Ω) (Laten buiten buiten de

europese Unie)

### Luidspreker

- Ingebouwde luidsprekers
- Luidsprekertype 2 x full range luidsprekers
- Uitvoerenergie 2 x 0.3 W
- Signaal/ruisverhouding > 60 dB

#### Audioweergave

- Afspeeltijd
   20 uren\*
- Compressieformaat MP3 (8-320kbps kbps en VBR; Sample rates: 8, 11.025, 16, 22.050, 24, 32, 44.1, 48kHz)
   WMA (5-320kbps; Sample rates: 8, 11.025, 16, 22.050, 24, 32, 44.1, 48kHz)
- ID3-label ondersteuning Albumtitel en naam artiest

### Videoweergave

- Afspeeltijd
   5 uren\*
- Compressieformaat WMV9 (30fps, 512kbps; 320 x 240 pixels)

#### Fotoweergave

 Ondersteund formaat JPEG

### Tuner / Ontvangst / Transmissie

 Golfband FM stereo

### **Opslagmedia**

 Ingebouwde geheugencapaciteit SA612X 2GB NAND Flash+ SA614X 4GB NAND Flash+ SA618X 8GB NAND Flash+

### Connectiviteit

• Hoofdtelefoon 3.5mm, USB 2.0++

### Software

- Device manager Herstellen en bijwerken
- MediaConverter for Philips Converteert de volgende formaten naar de speler: AVI (Microsoft video I formaat), MPEG-1, 2, 4, DVD (\*.vob), MOV, WMV, RM etc. Veriest Quicktime (voor MOV) en Windows Media Player 10 of hoger (voor WMV) installaties.
- Windows Media Player 11

#### **Systeemeisen**

- Windows® XP (SP2 of hoger) of Vista
- Pentium III 800MHz processor of hoger
- 256MB RAM
- Minimaal 200MB ruimte op hard schuif
- Internetaansluiting (aanbevolen)
- Microsoft Internet Explorer 6.0 of hoger
- Cd-rom drive
- USB-aansluiting

- \* Oplaadbare batterijen kunnen maar een beperkt aantal malen worden opgeladen en dienen uiteindelijk te worden vervangen. De levensduur van de batterij en het aantal oplaadcycli hangen af van het gebruik en de instellingen.
- + 1MB = 1 miljoen bytes; beschikbare opslagruimte is minder.
   1GB = 1 miljard bytes; beschikbare opslagruimte is minder.
   Het geheugen is niet volledig beschikbaar, omdat de speler een deel van het geheugen gebruikt.
   Opslagcapaciteit is gebaseerd op tracks van 4 minuten en 64kbps WMA codering.
- ++ Feitelijke snelheid van het overzetten is afhankelijk van de snelheid van uw besturingssysteem en de configuratie van de software.

# 9 Glossarium

### A

#### Album

Een lijst met verzamelde muziek / foto's.

#### D

### Digital Rights Management (DRM)

Een technologie die bescherming biedt voor digitaal materiaal door deze te versleutelen met een versleutelingtechniek. Legaal gebruik door de ontvanger (of eindgebruiker) vereist een licentie om toegang te verkrijgen tot beschermd materiaal.

#### F

#### Foto

Beeld, foto en afbeelding in het JPEG-formaat.

### G

#### Genres

Een bepaalde stijl of soort muziek.

#### Н

#### Hoofdmenu

Het hoofdmenu bovenaan de vertakte menustructuur van de gebruikersinterface.

#### Μ

#### MP3

Een audiocompressieformaat dat bekend staat als MPEG-1 Audio Layer 3.

### P

#### Playlist

Een lijst van digitaal materiaal, ook afspeellijst.

#### Playlist on the go

Een afspeellijst die op uw speler aangemaakt kan worden met uw favoriete liedjes, albums, artiesten en genres tijdens het weergeven van muziek.

### R

#### Rippen

Het kopieëren van digitale materiaal van een audio-cd. Materiaal kan tijdens het rippen naar een andere formaat geconverteerd worden.

### S

#### Songs

Een specifiek muzieknummer of deel van een audiobestand.

#### Superscroll™

Een door Philip ontwikkelt onderdeel van de interface voor navigatie die de snelheid van het bladeren door lijst met inhoud versnelt lijst van inhoud.

#### **Synchronisatie**

Het door de gebruiker gestuurde proces om digital mediabestanden op een draagbaar apparaat te beheren. Voorbeelden zijn het kopieëren van digitale bestanden van de computer naar een apparaat, updaten van information op het apparaat, of het wissen van bestanden op het apparaat.

### т

#### Thumbnail

Een kleine versie van het beeld dat gebruikt wordt voor indexering en bladeren.

#### Titel

De grootste eenheid van digital mediabestanden. Bij een cd kan het de naam van de cd zijn.

## W

#### WAV

Een digitaal mediaformaat voor het opslaan van geluid.

#### Windows Media Audio (WMA)

Een audiobestand in het Windows Media-formaat. De audio in het bestand is gecodeerd met één van de Windows Media Audio codecs.

PHILIPS behoudt zich het recht voor het ontwerp en de specificaties te veranderen om het product te verbeteren zonder kennisgeving vooraf.

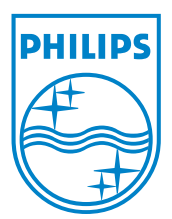

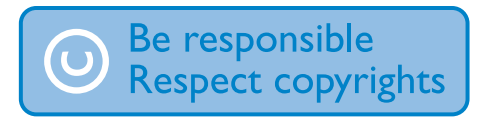

Specifications are subject to change without notice. Trademarks are the property of Koninklijke Philips Electronics N.V. or their respective owners © 2007 Koninklijke Philips Electronics N.V. All rights reserved. www.philips.com

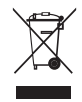

Printed in China wk7302